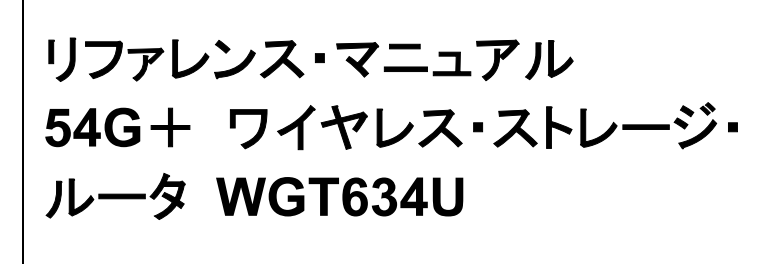

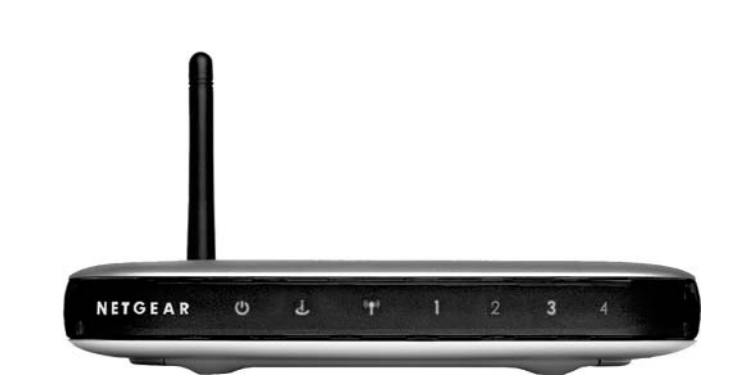

# NETGEAR

NETGEAR, Inc. 4500 Great America Parkway Santa Clara, CA 95054 USA

Version v1.0 2004 年 8 月 © 2004 NETGEAR, Inc. All rights reserved.

#### 商標

NETGEAR、NETGEAR ロゴ、Gear Guy、Everybody's connecting は、米国およびその他の国における NETGEAR, Inc.の商標または登録商標です。

Microsoft、および Windows は、米国およびその他の国における Microsoft Corporation の登録商標です。 Atheros、Atheros Super G、Total 802.11 は、米国およびその他の国における Atheros Communication, Inc.の 商標です。

その他のブランド名および製品名は、それぞれの所有者の商標または登録商標です。 記載内容は、予告なしに変更することがあります。

#### ご注意

NETGEAR は、内部デザインの改良、操作性または信頼性の向上のため、本書に記載されている製品を予告なく変更する場合があります。

NETGEAR は、本書に記載されている製品・回路設計を使用または応用することにより発生した損害に関して、一切の責任を負いかねますのでご了承ください。

#### 情報処理装置等電波障害自主規制協議会(VCCI)の規制について

この装置は、クラス B 情報技術装置(住宅地域、またはその隣接地域において使用されるべき情報装置)で、住宅地域での電波障害防止を目的とした情報処理装置等電波障害自主規制協議会(VCCI)の基準に適合しています。しかし、この装置をラジオやテレビ受信機に近づけて使用すると、受信障害の原因となることがあります。取扱説明書に従って正しい取り扱いをしてください。

#### テクニカル・サポート

NETGEAR 製品のインストール、設定、または仕様に関するご質問や問題については、お買い求めになった販売店へご 相談ください。もしくは、下記の NETGEAR カスタマ・サポートまでご連絡ください。

本製品の無償保証期間は3年間です。保証は、センドバック、ユニット交換での対応となります。 無償保証を受けるためにはユーザ登録が必要です。 ユーザ登録をするには、http://www.netgearinc.co.jp/ にアクセスしてください。

#### NETGEAR カスタマ・サポート

電話: 0120-921-080 受付時間: 平日 9:00 - 20:00、土日祝 10:00 - 18:00 (年中無休) E-mail: esupport@netgearinc.co.jp

目 次

#### 第1章

本書について

#### 第2章

| 1+1    | 1* JA | 1-       |
|--------|-------|----------|
| 1 de l | رها   | <b>S</b> |

| WGT634U ワイヤレス・ストレージ・ルータ                                          | 2-1 |
|------------------------------------------------------------------|-----|
| WGT634U ワイヤレス・ストレージ・ルータの主な特長・・・・・・・・・・・・・・・・・・・・・・・・・・・・・・・・・・・・ | 2-1 |
| ファイル共有のための USB 記憶デバイス ·····                                      | 2-2 |
| DMZ サポート                                                         | 2-2 |
| 802.11g ワイヤレス・ネットワーク                                             | 2-3 |
| ファイアウォール、コンテンツ・フィルタ                                              | 2-3 |
| セキュリティ・・・・・・・・・・・・・・・・・・・・・・・・・・・・・・・・・・・・                       | 2-4 |
| オートセンス Ethernet 接続 · · · · · · · · · · · · · · · · · ·           | 2-4 |
| プロトコル・サポート                                                       | 2-4 |
| 簡単なインストールと管理 ・・・・・・・・・・・・・・・・・・・・・・・・・・・・・・・・・・                  | 2-5 |
| メンテナンスとサポート                                                      | 2-6 |
| パッケージ内容・・・・・・・・・・・・・・・・・・・・・・・・・・・・・・・・・・・・                      | 2-7 |
| WGT634U の前部パネル ·····                                             | 2-7 |
| WGT634U の後部パネル ·····                                             | 2-9 |
| 本書で必要な情報を得るためのロードマップ・・・・・・・・・・・・・・・・・・・・・・・・・・・・・・・・・・・・         | -10 |

#### 第3章

| ルータをインターネットに接続す  | -3                                         |          |                                          |
|------------------|--------------------------------------------|----------|------------------------------------------|
| 準備               |                                            |          |                                          |
| ケーブル配線とコンピ       | ュータ・ハードウェアの要件                              | <u>.</u> |                                          |
| コンピュータ・ネットワー     | ークの要件 ・・・・・                                |          |                                          |
| インターネット設定の要      | 要件 · · · · · · · · · · · · · · · · · ·     |          |                                          |
| インターネット設定パラ      | ラメータの入手 ・・・・・・                             |          |                                          |
| インターネット接続情報      | 暇を記録する ・・・・・                               |          |                                          |
| WGT634U をインターネット | トに接続する・・・・・・・・・・・・・・・・・・・・・・・・・・・・・・・・・・・・ |          |                                          |
| ワイヤレス接続の基本設定     |                                            |          |                                          |
| 基本設定のトラブルシュー     | ティングのヒント・・・・・・                             |          | · · · · · · · · · · · · · · · · · · 3-10 |
| スマート・ウィザード・オプシ   | タンを理解する                                    |          |                                          |

| PPPoE スマー     | -ト・ウィザード検出オプション                                  | -11 |
|---------------|--------------------------------------------------|-----|
| PPTP スマート     | -・ウィザード検出オプション ·····3-                           | 12  |
| Telstra BigPo | nd スマート・ウィザード検出オプション・・・・・・・・・・・・・・・・・・・・・・・・3-   | 13  |
| 動的 IP スマー     | -ト・ウィザード検出オプション・・・・・・・・・・・・・・・・・・・・・・・・・3-       | 14  |
| 固定 IP スマー     | -ト・ウィザード検出オプション・・・・・・・・・・・・・・・・・・・・・・・・・・・・・・・3- | 15  |
| インターネット接続     | の手動設定・・・・・・・・・・・・・・・・・・・・・・・・・・・・・・・・・・・・        | 16  |

### 第4章

### ワイヤレス設定

| パフォーマンス、設置場所、接続範囲のガイドライン・・・・・・・・・・・・・・・・・・・・・・・・・・・・・・・・・・・  | •••• 4-1  |
|--------------------------------------------------------------|-----------|
| 適切なワイヤレス・セキュリティの導入・・・・・・・・・・・・・・・・・・・・・・・・・・・・・・・・・・・・       | ···· 4-2  |
| ワイヤレス設定を理解する                                                 | 4-3       |
| WEP 認証と暗号化を理解する                                              | •••• 4-4  |
| セキュリティ・オプションの選択・・・・・・・・・・・・・・・・・・・・・・・・・・・・・・・・・・・・          | 4-4       |
| 認証方式の選択・・・・・・・・・・・・・・・・・・・・・・・・・・・・・・・・・・・・                  | 4-4       |
| 暗号化強度の選択 ・・・・・・・・・・・・・・・・・・・・・・・・・・・・・・・・・・・・                | 4-5       |
| 工場出荷時のデフォルト設定 ・・・・・・・・・・・・・・・・・・・・・・・・・・・・・・・・・・・・           | •••• 4-5  |
| SSID と暗号化設定を変更する前に ····································      | •••• 4-6  |
| ワイヤレス接続の設定とテスト                                               | 4-7       |
| 高度なワイヤレス設定を理解する・・・・・・・・・・・・・・・・・・・・・・・・・・・・・・・・・・・・          | 4-8       |
| MAC アドレスによるワイヤレス・アクセスの制限・・・・・・・・・・・・・・・・・・・・・・・・・・・・・・・・・・・・ | •••• 4-9  |
| WEP 暗号化の設定 · · · · · · · · · · · · · · · · · · ·             | •••• 4-11 |
| WPA-PSK の設定 ······                                           | ···· 4-12 |

### 엵

| 第5章                                               |     |
|---------------------------------------------------|-----|
| JSBドライブをルータに接続する                                  |     |
| ファイル共有のシナリオ・・・・・・・・・・・・・・・・・・・・・・・・・・・・・・・・5      | 5-1 |
| 写真を友人や家族で共有する                                     | 5-2 |
| ゲームや印刷のためのファイルを一箇所で保存する5                          | 5-3 |
| 大きなサイズのファイルを共有する                                  | 5-4 |
| USB 設定を理解する · · · · · · · · · · · · · · · · · · · | 5-5 |
| USB ドライブを WGT634U に接続する ・・・・・ 5                   | 5-6 |
| USB ドライブの要件 · · · · · · · · · · · · · · · · · · · | 5-7 |
| インターネットからリモート・アクセスするために USB ドライブ・ウィザードを使用する 5     | 5-7 |
| USB ドライブ・メニューから FTP アクセス権を設定する                    | 5-9 |
| USB ドライブへのユーザ·アクセス設定・・・・・・・・・・・・・・・・・・・・・・・5      | 5-9 |
|                                                   |     |

| USBドライブを取り外す ·····5-10                                        |
|---------------------------------------------------------------|
| USBドライブのアクセス方法を理解する·····5-10                                  |
| ローカル WEB ブラウザから USB ドライブに接続する ······ 5-11                     |
| リモート・コンピュータから USB ドライブに接続する                                   |
| インターネット・ポートの IP アドレスを確認する ・・・・・・・・・・・・・・・・・・・・・・・・・・・・・5-11   |
| FTP を使って USB ドライブにリモート・アクセスする ・・・・・・・・・・・・・・・・・5-12           |
| ホーム/オフィス・ネットワークから USB ドライブに接続する ······5-12                    |
| ファイルやプリンタの共有・・・・・・・・・・・・・・・・・・・・・・・・・・・・・・・・・・5-12            |
| Windows 98SE、Me での設定 · · · · · · · · · · · · · · · · · · ·    |
| Windows スタート・メニューから USB ドライブに接続する                             |
| Windows エクスプローラから USB ドライブに接続する                               |
| マイネットワークから USB ドライブに接続する ···································· |

| 第6章                                                         |     |
|-------------------------------------------------------------|-----|
| コンテンツ・フィルタ                                                  |     |
| インターネット・サイトへのアクセスを禁止する・・・・・・・・・・・・・・・・・・・・・・・・・・・・・・・・・・・・  |     |
| インターネット・サービスへのアクセスを禁止する・・・・・・・・・・・・・・・・・・・・・・・・・・・・・・・・・・・・ |     |
| スケジュール                                                      | 6-4 |
| Web アクセス・ログの表示                                              |     |
| Eメールによる Web アクセス・ログ通知の設定                                    |     |

# 第7章 メンテナ

| ンテナンス                                                  |      |
|--------------------------------------------------------|------|
| ステータス情報の参照・・・・・・・・・・・・・・・・・・・・・・・・・・・・・・・・・・・・         |      |
| 接続状態                                                   | 7-3  |
| 接続統計                                                   | 7-4  |
| 接続デバイスの参照・・・・・・・・・・・・・・・・・・・・・・・・・・・・・・・・・・・・          | 7-5  |
| ルータ・ソフトウェアのアップグレード                                     | 7-5  |
| ファームウェア・アップグレードの要件・・・・・・・・・・・・・・・・・・・・・・・・・・・・・・・・・・・・ |      |
| ログイン時にファームウェア・アップグレードを確認する・・・・・・・                      |      |
| メニューからファームウェア・アップグレードを実行する ・・・・・・・・                    |      |
| 設定ファイルの管理・・・・・・・・・・・・・・・・・・・・・・・・・・・・・・・・・・・・          |      |
| 設定の復元、バックアップ・・・・・・・・・・・・・・・・・・・・・・・・・・・・・・・・・・・        | 7-9  |
| 設定の消去・・・・・・・・・・・・・・・・・・・・・・・・・・・・・・・・・・・・              | 7-10 |
| 管理者パスワードの変更・・・・・                                       |      |

#### 第8章

| 高度な設定                                                   |        |
|---------------------------------------------------------|--------|
| ローカル・サーバへのポート転送                                         |        |
| ポート転送するサービスの追加 ・・・・・・・・・・・・・・・・・・・・・・・・・・・・・            |        |
| ポート転送エントリの修正、削除・・・・・・・・・・・・・・・・・・・・・・・・・・・・・・・・・・・・     |        |
| ローカル Web サーバと FTP サーバの例 ・・・・・・・・・・・・・・・・                |        |
| Counter-Strike、Unreal Tournament、Quake III などのために複数のコ   | いピュータを |
| 設定する ・・・・・・                                             |        |
| WAN 設定オプション                                             |        |
| ダイナミック DNS サービス ・・・・                                    |        |
| LAN IP 設定オプション・・・・・・・・・・・・・・・・・・・・・・・・・・・・・・・・・・・・      |        |
| ルータを DHCP サーバに設定する・・・・・・・・・・・・・・・・・・・・・・・・・・・・・・・・・・・・  |        |
| 予約アドレス・・・・・・・・・・・・・・・・・・・・・・・・・・・・・・・・・・・・              |        |
| 静的ルート                                                   |        |
| リモート管理・・・・・・・・・・・・・・・・・・・・・・・・・・・・・・・・・・・・              |        |
| ユニバーサル・プラグ&プレイ(UPnP)・・・・・・・・・・・・・・・・・・・・・・・・・・・・・・・・・・・ |        |

#### 第9章

| トラブルシューティング                                              |                             |
|----------------------------------------------------------|-----------------------------|
| 基本機能のトラブルシューティング・・・・・・・・・・・・・・・・・・・・・・・・・・・・・・・・・・・・     |                             |
| 電源 LED が点灯しない ・・・・・・・・・・・・・・・・・・・・・・・・・・・・・・・・・・・・       |                             |
| LED が消灯しない ・・・・・・・・・・・・・・・・・・・・・・・・・・・・・・・・・・・・          |                             |
| LAN LED とインターネット LED が点灯しない ・・・・・・・                      |                             |
| Web 設定インタフェースへの接続トラブルシューティング ・・・・・                       |                             |
| ISP 接続のトラブルシューティング ・・・・・・・・・・・・・・・・・                     |                             |
| Ping ユーティリティを使用した TCP/IP ネットワークのトラブルシ                    | ·ューティング · · · · · · · · 9-5 |
| ルータへの LAN パスをテストする ・・・・・・・・・・・・・・・・・・・・・・・・・・・・・・・・・・・・  |                             |
| PC からリモート・デバイスへのパスをテストする                                 |                             |
| IP アドレスを更新する ・・・・・・・・・・・・・・・・・・・・・・・・・・・・・・              |                             |
| 初期設定とパスワードの復元・・・・・・・・・・・・・・・・・・・・・・・・・・・・・・・・・・・・        |                             |
| Web 設定インタフェースのトラブルシューティング ・・・・・・                         |                             |
| 日付と時間に関する問題・・・・・・・・・・・・・・・・・・・・・・・・・・・・・・・・・・・・          |                             |
| 設定変更保存に関する問題 ・・・・・・・・・・・・・・・・・・・・・・・・・・・・・・・・・・・・        |                             |
| USB ドライブのトラブルシューティング・・・・・・・・・・・・・・・・・・・・・・・・・・・・・・・・・・・・ |                             |
| ファームウェア・アップグレードのトラブルシューティング・・・・・・                        |                             |

# 第1章 本書について

このたびは、NETGEAR 54G+ ワイヤレス・ストレージ・ルータ WGT634U をお買い上げいただきあり がとうございます。

このリファレンス・マニュアルでは、WGT634U ワイヤレス・ストレージ・ルータの詳細設定、あるいは高度な設定について説明します。

基本的なインスタレーションと設定については、インストール・ガイドをご覧ください。

製品のアップデート、最新のドキュメンテーションは、NETGEAR の Web サイトをご覧ください。 www.netgearinc.co.jp

# 第2章 はじめに

この章では、NETGEAR 54G+ ワイヤレス・ストレージ・ルータ WGT634U の特長を説明します。

### WGT634U ワイヤレス・ストレージ・ルータ

NETGEAR 54G+ ワイヤレス・ストレージ・ルータ WGT634U は、4 ポート・スイッチを装備し、ケーブル / DSL モデムを介してローカル・エリア・ネットワーク(LAN)とインターネットとを接続します。

WGT634U ワイヤレス・ストレージ・ルータは、Web コンテンツ・フィルタによりWeb アクセスを制限することができ、PC が参照したWeb サイトはロギングされ、ログを E メールで送信することができます。ネットワーク管理者は、日時、Web サイトのアドレス、アドレスに含まれるキーワードに基づいてアクセスを制限するためのポリシーを設定することができます。最高 253 台の PC で、高速なケーブル/DSL インターネット接続を共有することができます。NAT (Network Address Translation)に加え、ファイアウォール機能によりハッカーの攻撃から保護します。

ホーム・ネットワークは、ブロードバンド・インターネットを共有するために、最初に有線接続(第一世代)を、 続いてワイヤレス(第二世代)を利用して広まってきました。その後、インターネット対応機器が増加し、第 三世代のパフォーマンスと機能を備えたワイヤレス・ルータが登場しました。

WGT634Uは、USB記憶デバイスを接続しワイヤレスで高速にアクセスすることが可能な第三世代のワイヤレス・ルータです。ルータに接続した大容量のUSBドライブにファイル、オーディオ、ビデオ・コンテンツを保存したり、そこから読み出したりすることができます。WGT634Uを利用すれば、ディスクに保存した音楽や写真にアプリケーションからアクセスする、またリモートから共有フォルダにアクセスするといった、先進のネットワーク機能を利用することができます。

ルータの設定は簡単で、最小限のステップでルータをインストールし、使用することができます。

### WGT634U ワイヤレス・ストレージ・ルータの主な特長

WGT634U ワイヤレス・ストレージ・ルータには、以下のような特長があります。

• 802.11b、および 802.11g ワイヤレス・ネットワークとの互換性

- Atheros Communications 社の Super G に対応し、54 Mbps 802.11g 標準以上の高いパケット 転送能力を提供します。
- 4 ポート 10/100 Mbps スイッチを装備
- ケーブル・モデムや DSL モデムなどの WAN デバイスへの Ethernet 接続
- 広範なプロトコル・サポート
- セキュリティ
  - NAT (Network Address Translation) および SPI (Stateful Packet Inspection)
  - DoS(Denial of Service) 攻撃からの防御
  - 64 ビットおよび 128 ビット WEP
  - WPA-PSK(Wi-Fi Protected Access Pre-Shared Key)
  - VPN パススルー
  - セキュリティ・ロギング
  - URL コンテンツ・フィルタ、サイト・ブロッキング
- デフォルト DMZ サーバ
- フラッシュ・メモリによるファームウェア・アップグレード
- 記憶デバイス接続用の USB 2.0 ポートを装備

#### ファイル共有のための USB 記憶デバイス

WGT634Uは USB 2.0 インタフェースを装備し、大容量 USB ハード・ディスクや USB フラッシュ・ディ スクなどの外部記憶デバイスを接続することが可能です。そして、ネットワーク経由の集中バックアップや、 ファイルやマルチメディア・コンテンツの保管と共有が可能です。

#### DMZ サポート

DMZ(Demilitarized Zone)は、複数のTCP/IPポートを開く必要があるとき、1台のコンピュータ(IPアドレス)だけをインターネットに公開することを許可します。

DMZ を使う場合は、コンピュータ(DMZ ホスト)に静的 IP を設定します。 DMZ ホストにルータの IP アド

レス(パブリック IP)を共有させることなく、指定されたすべてのリクエストが DMZ ホストに転送されます。

#### 802.11g ワイヤレス・ネットワーク

WGT634U ワイヤレス・ストレージ・ルータは 802.11g ワイヤレス・アクセス・ポイントを内蔵し、ワイヤレス・ デバイスとEthernet デバイス間の高速54 Mbps 接続を提供します。アクセス・ポイントは、以下の機能を 提供します。

- 54 Mbps 802.11g ワイヤレス・ネットワーク
- 11 Mbps 802.11b ワイヤレス・ネットワークとも互換性があり、11gのみ、11bのみ、または 11b+11g の各モードで動作します。
- 64 ビットおよび 128 ビット WEP 暗号化セキュリティ
- パスフレーズまたは手動による WEP キーの生成
- WPA-PSK(Wi-Fi Protected Access Pre-Shared Key)暗号化セキュリティ
- MAC アドレスによるワイヤレス・アクセスの制限
- ワイヤレス・ネットワーク名 (SSID)のブロードキャストを止めることにより、正しい SSID を設定したデバイスだけが接続することができます。

### ファイアウォール、コンテンツ・フィルタ

インターネットを共有するだけの単純な NAT ルータとは異なり、WGT634U ワイヤレス・ストレージ・ルー タは真のファイアウォールを装備しています。ステートフル・パケット・インスペクションにより、ハッカーから の攻撃を防御します。WGT634U は以下のファイアウォール機能を提供します。

- DoS (Denial of Service) 攻撃からの保護。Ping of Death、SYN Flood、LAND Attack、IP Spoofing のような DoS 攻撃を検出し防御します。
- インターネットから LAN への不必要なトラフィックをブロックします。
- LAN から禁止したサイト、または禁止したサービスへのアクセスをブロックします。
- WGT634Uワイヤレス・ストレージ・ルータは、好ましくない Web コンテンツを PC で参照できないよう に設定することができます。Web コンテンツへのアクセス制限は、Web アドレスに含まれるキーワー ドを検出することによって行われます。禁止した Web コンテンツ(Web サイト)へのアクセスはログさ れます。

### セキュリティ

WGT634U ワイヤレス・ストレージ・ルータには、前述のファイアウォール以外にもセキュリティを維持するためのいくつかの機能を備えています。

- NAT NAT は、ローカル・ネットワークからのリクエストにより、一時的なパスをインターネットに開きます。外 部のユーザが LAN 上の PC に直接アクセスすることができないように、外部からのリクエストは破棄 します。
- ポート転送 ルータは、受信リクエストのサービス・ポート番号に基づいて、特定の PC、あるいは特定の DMZ ホ スト・コンピュータに受信トラフィックを転送することができます。単一ポート、またはポートの範囲で転 送を指定することができます。
- セキュリティ・イベントのログ
   WGT634U ワイヤレス・ストレージ・ルータは、ブロックされた受信トラフィック、ポート・スキャン、攻撃、および管理者ログインなどのセキュリティ・イベントをログします。ログは指定された間隔で Eメールで送ることができます。また、重大なイベントが発生したときは、警告メッセージを直ちに送るように設定することもできます。

### オートセンス Ethernet 接続

WGT634Uワイヤレス・ストレージ・ルータは4ポート10/100Mbpsスイッチを装備し、10Mbps Ethernet、 および 100Mbps Fast Ethernet のどちらにも接続することができます。LAN および WAN インタフェー スはオートセンスで、全二重または半二重で動作します。

ルータは Auto Uplink<sup>™</sup>をサポートしています。ポートは接続された Ethernet ケーブルがストレート・ケ ーブルかクロスオーバー・ケーブルかを自動的に検知し、ポートを正しく構成します。Auto Uplink では ストレート・ケーブルでもクロスオーバー・ケーブルでも正しく接続することができ、どちらのケーブルを使う か悩む必要がありません。

### プロトコル・サポート

WGT634U ワイヤレス・ストレージ・ルータは、TCP/IP (Transmission Control Protocol/Internet Protocol)、および RIP (Routing Information Protocol)をサポートします。

• NAT による IP アドレスの共有

#### リファレンス・マニュアル NETGEAR 54G+ ワイヤレス・ストレージ・ルータ WGT634U

WGT634U ワイヤレス・ストレージ・ルータを利用すると、インターネット・サービス・プロバイダ(ISP) によって静的または動的に割り当てられた 1 つの IP アドレスを使用するインターネット・アカウントを、 複数台の PC で共有することができます。この技術は NAT と呼ばれ、料金の安いシングル・ユーザ ISP アカウントで使用されます。

 DHCP による PC の自動設定
 DHCP (Dynamic Host Configuration Protocol)によって、LAN 上の PC に対して IP アドレス、 ゲートウェイ・アドレス、ドメイン・ネーム・サーバ (DNS) アドレスなどのネットワーク設定情報を、ルー タから動的に割り当てることができます。これにより、ローカル・ネットワークの PC の設定を単純化す ることができます。

#### • DNS Proxy

DHCPが有効でDNSアドレスが指定されないとき、ルータはコンピュータに対して自身のアドレスを 提供します。ルータは ISP へ接続するときに ISP から実際の DNS アドレスを入手し、LAN からの DNS リクエストを転送します。

PPPoE(PPP over Ethernet)
 PPPoEはダイヤルアップ接続をシミュレートし、DSL接続でリモート・ホストをインターネットに接続するためのプロトコルです。ルータを利用すれば、PCでログイン・プログラムを実行する必要がありません。

#### 簡単なインストールと管理

NETGEAR 54G+ ワイヤレス・ストレージ・ルータ WGT634Uは、ネットワークに接続した後、数分で設定し使用することができます。インストールと管理を簡単にする機能には以下のようなものがあります。

- ブラウザ・ベースの管理 WGT634U ワイヤレス・ストレージ・ルータは、Windows、Machintosh、Linux といったコンピュー タのタイプを問わず、ブラウザから簡単に設定することができます。ユーザ・フレンドリーなセットアッ プ・ウィザードが提供され、さらにオンライン・ヘルプが常に画面に表示されます。
- スマート・ウィザードによるインターネット接続設定
   WGT634U ワイヤレス・ストレージ・ルータのスマート・ウィザードは、自動的にインターネット接続タイプを検出します。そして、最低限の ISP アカウント情報を入力すれば、インターネットに接続することができます。
- スマート・ウィザードによる USB ドライブ設定 WGT634Uワイヤレス・ストレージ・ルータのスマート・ウィザードは、USBドライブの接続を自動認識 し簡単に設定することができます。

- ファームウェアの自動更新
   WGT634U ワイヤレス・ストレージ・ルータは、インターネットでファームウェアの新しいバージョンが
   利用できるかどうかを自動的にチェックします。新しいバージョンが検出できた場合は、すぐにインス
   トールすることができます。これにより、WGT634U ワイヤレス・ストレージ・ルータを常に最新の状態
   にしておくことが可能です。
- LED によるモニタリング WGT634U ワイヤレス・ストレージ・ルータの前部パネルには LED が装備され、ステータスと動作を モニタすることができます。

#### メンテナンスとサポート

WGT634U ワイヤレス・ストレージ・ルータを最大限にご活用いただくために、以下のサポートが提供されます。

- フラッシュ・メモリによるファームウェア・アップグレード
- 無料電話サポート

#### パッケージ内容

パッケージには、以下のものが含まれています。

- NETGEAR 54G+ ワイヤレス・ストレージ・ルータ WGT634U
- AC アダプタ
- 縦置きスタンド
- カテゴリ 5(CAT5) Ethernet ケーブル
- リソース CD
  - リファレンス・マニュアル(本書)
- インストール・ガイド
- 製品保証規定

間違ったパーツや壊れたパーツが入っている場合、パーツが足りない場合は、お買い上げいただいた販売店、または NETGEAR カスタマ・サポートまでご連絡ください。

製品のパッケージ(箱)は保管しておいてください。修理・交換のため返品する際は、このパッケージに入 れて返送してください。

#### ルータの前部パネル

WGT634U ワイヤレス・ストレージ・ルータの前部パネルには、ステータス LED が装備されています。

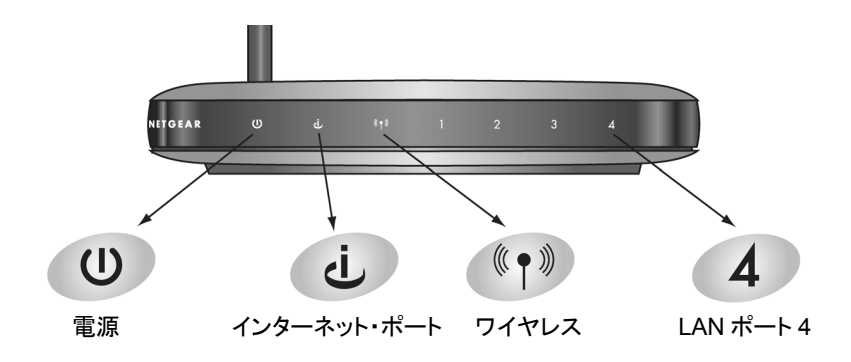

#### 図 2-1: WGT634U の前部パネル

前部パネルの LED で接続を確認することができます。表 2・1 は、ルータの LED の説明です。

#### 表 2-1. LED の説明

| ラベル                          | 状態                                       | 説明                                                                                                    |
|------------------------------|------------------------------------------|----------------------------------------------------------------------------------------------------|
| し電源                          | 点灯<br>消灯                                 | 電力がルータに供給されています。<br>電力がルータに供給されていません。                                                                                                    |
| (Power)                      |                                          |                                                                                                    |
| Ċ                            | 点灯                                       | インターネット・ポートと外部モデムとのリンクが確立されています。                                                                                                    |
| インターネット<br>(Internet)        | 点滅                                       | インターネット・ホートでナータの送受信が行われています。                                                                                                    |
| ((・))<br>ワイヤレス<br>(Wireless) | 点灯<br>消灯                                 | ワイヤレスが有効です。<br>ワイヤレスが無効です。または機能していません。                                                                                                    |
| LAN                          | 点灯(緑)<br>点滅(緑)<br>点灯(黄色)<br>点滅(黄色)<br>消灯 | LAN ポートと 100 Mbps 機器とのリンクが確立されています。<br>100 Mbps でデータの送受信が行われています。<br>LAN ポートと 10 Mbps 機器とのリンクが確立されています。<br>10 Mbps でデータの送受信が行われています。<br>リンクが検出されていません。 |

#### ルータの後部パネル

WGT634U ワイヤレス・ストレージ・ルータの後部パネルには、以下のものが装備されています。

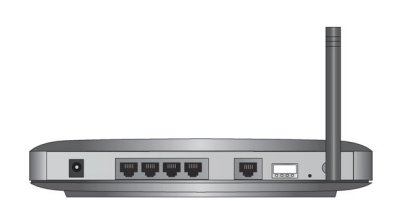

#### 図 2-2: WGT634U ワイヤレス・ルータの後部パネル

後部パネルに向かって左から右に以下のものが装備されています。

- AC アダプタの差込口
- ローカル PC を接続するための 10/100 Mbps Ethernet ポート(4 ポート)
- ケーブル/DSL モデムを接続するためのインターネット(WAN) Ethernet ポート
- USBドライブを接続するための USB ポート
- 工場出荷時設定へのリセット・ボタン
- ワイヤレス・アンテナ

## 本書で必要な情報を得るためのロードマップ

このセクションでは、以下の項目に関して、本書で必要な情報を得るための手順を示します。

- ワイヤレス・ネットワークを設定する。
- ハッカーや情報漏洩からワイヤレス接続を保護する。
- 家族や友人と、インターネットを介して写真やファイルを共有する。
- ワイヤレスおよび有線接続のネットワークでプリンタを使用する。

表 2-2: 必要な情報を得るためのロードマップ

| やりたいことは?   | そのためには?          | 必要なものは?        | その情報は?        |
|------------|------------------|----------------|---------------|
| ワイヤレス・ネットワ | 1. WGT634U を設定し  | • ワイヤレス・ネットワー  | WGT634U を設定する |
| ークを設定する。   | ます。              | ク              | には、第3章"ルータを   |
|            | 2. ワイヤレス・ネットワ    | • ワイヤレス・ネットワー  | インターネットに接続す   |
|            | ーク名(SSID)、および    | クの動作範囲内にある     | る"を参照してくださ    |
|            | ワイヤレス・セキュリテ      | PC。設置場所のガイドラ   | い。            |
|            | ィ設定を確認します。       | インについては、4-1ペ   |               |
|            | 3. ワイヤレス・コンピュ    | ージの"パフォーマンス、   |               |
|            | ータを設定します。        | 設置場所、接続範囲の     |               |
|            |                  | ガイドライン"を参照して   |               |
|            |                  | ください。          |               |
| ハッカーや情報漏洩  | 1. ワイヤレス・ネットワ    | • WEP セキュリティをを | WEP セキュリティを設  |
| からワイヤレス接続  | ークでセキュリティ機能      | 使用するワイヤレス・ネッ   | 定するには、第4章"ワ   |
| を保護する。     | が有効であることを確       | トワーク           | イヤレス設定"を参照し   |
|            | 認します。            | • WEP セキュリティをサ | てください。        |
|            | 2. WGT634U のセキュ  | ポートするワイヤレス・ネ   |               |
|            | リティ設定を行います。      | ットワーク機器        |               |
|            | 3. Windows のセキュリ |                |               |
|            | ティ機能を使用します。      |                |               |

#### 表 2-2: 必要な情報を得るためのロードマップ

| やりたいことは?  | そのためには?                     | 必要なものは?  | その情報は?        |
|-----------|-----------------------------|----------|---------------|
| 家族や友人と、イ  | 1.WGT634U に接続した             | USB ドライブ | USB ドライブを設定す  |
| ンターネットを介し | USB ドライブを設定しま               |          | るには、第 5 章"USB |
| て写真やファイル  | す。                          |          | ドライブをルータに接    |
| を共有する。    | 2.ローカルのユーザに対                |          | 続する"を参照してくだ   |
|           | して、USB ドライブのファ              |          | さい。           |
|           | イルにアクセスする方法を                |          |               |
|           | 教えます。(5-11 ページ              |          |               |
|           | "ローカル WEB ブラウザ              |          |               |
|           | から USB ドライブに接続              |          |               |
|           | する"を参照してくださ                 |          |               |
|           | い。)                         |          |               |
|           | 3.リモートのユーザに対し               |          |               |
|           | て、USB ドライブのファイ              |          |               |
|           | ルにアクセスする方法を                 |          |               |
|           | 教えます。(5-11 ページ              |          |               |
|           | "リモート・コンピュータか               |          |               |
|           | ら USB ドライブに接続す              |          |               |
|           | <mark>る</mark> "を参照してください。) |          |               |

#### リファレンス・マニュアル NETGEAR 54G+ ワイヤレス・ストレージ・ルータ WGT634U

#### 表 2-2: 必要な情報を得るためのロードマップ

| やりたいことは?  | そのためには?               | 必要なものは?         | その情報は?         |
|-----------|-----------------------|-----------------|----------------|
| ワイヤレスおよび有 | 1. Windows の"プリンタと    | • ワイヤレス・ネットワ    | 会社でご利用の場合、     |
| 線接続のネットワー | ファックス"(または"プリン        | ークに接続している       | Windows ワークグルー |
| クでプリンタを共有 | タ")で、ネットワークで利         | PC は、Windows クラ | プやドメインの設定につ    |
| する。       | 用できるプリンタを見つけ          | イアントで、プリンタと     | いては、ネットワーク管    |
|           | ます。                   | ファイルの共有設定       | 理者にお問い合わせく     |
|           | 2. Windows のプリンタの     | がされている必要が       | ださい。           |
|           | 追加ウィザードで、ワイヤ          | あります。           |                |
|           | レス接続の PC からアクセ        | • ワイヤレス・ネットワ    | Windows でプリンタを |
|           | スできるネットワーク・プリ         | ークに接続している       | 設定する方法について     |
|           | ンタを追加します。             | PC は、同じ Windows | は、Windows オペレー |
|           | 3. Microsoft Word のよう | ワークグループ、また      | ティング・システムのへ    |
|           | なアプリケーションのファ          | はドメインに属してい      | ルプやサポート情報を     |
|           | イル・メニューから印刷す          | る必要があります。       | 参照してください。      |
|           | るときに、ネットワークで          | ● Windows ネットワ  |                |
|           | 利用できるプリンタを出力          | ークで割り当てられ       |                |
|           | 先に指定します。              | た、または特定のファ      |                |
|           |                       | イルを共有するため       |                |
|           |                       | に割り当てられたログ      |                |
|           |                       | イン名やパスワード       |                |
|           |                       | は、Windows が要求   |                |
|           |                       | した場合は入力する       |                |
|           |                       | 必要があります。        |                |
|           |                       | ● Windows のピアツ  |                |
|           |                       | ーピア・ネットワークで     |                |
|           |                       | は、プリンタを共有す      |                |
|           |                       | るために共有設定を       |                |
|           |                       | 有効にする必要があ       |                |
|           |                       | ります。            |                |

# 第3章 ルータをインターネットに接続する

この章では、ローカル・エリア・ネットワーク(LAN)で NETGEAR 54G+ ワイヤレス・ストレージ・ルータ WGT634Uを設定し、インターネットに接続する方法を説明します。 インターネット接続のために WGT634U ワイヤレス・ストレージ・ルータを設定するには、セットアップ・ウィ ザードを使う方法と、手動で設定する方法があります。

#### 準備

設定を始める前に、以下のものを準備してください。

- 1. ケーブル/DSL モデムで接続するブロードバンド・インターネット・サービスのアカウント
- 2. インターネット・サービス・プロバイダ (ISP)の設定情報
- 3. ルータをケーブル/DSL モデムとコンピュータに接続する。(これは本章の"WGT634U をインター ネットに接続する"で説明します。)

#### ケーブル配線とコンピュータ・ハードウェアの要件

WGT634Uワイヤレス・ストレージ・ルータを使うには、各コンピュータで Ethernet ネットワーク・インタフェ ース・カード(NIC)と Ethernet ケーブルを備えていなければなりません。コンピュータが 100 Mbps で ネットワークに接続できる場合は、カテゴリ 5(Cat 5)ケーブルを使用しなければなりません。ケーブル/ DSLモデムは、10 Mbps(10BASE-T)または 100 Mbps(100BASE-TX) Ethernet インタフェースを備 えていなければなりません。

#### コンピュータ・ネットワークの要件

WGT634U ワイヤレス・ストレージ・ルータには、Web 設定インタフェースが組み込まれています。 WGT634U ワイヤレス・ストレージ・ルータの設定インタフェースにアクセスするためには、HTTP アップロ ードをサポートし、Java が使える Web ブラウザ(Internet Explorer または Netscape Navigator)を使 用します。

#### リファレンス・マニュアル NETGEAR 54G+ ワイヤレス・ストレージ・ルータ WGT634U

ルータを初めて設定するときは、コンピュータとルータとを接続する必要があります。このコンピュータは、 DHCPによってルータから自動的にTCP/IP設定を取得できるように設定されていなければなりません。

#### インターネット設定の要件

ルータをインターネットに接続するために、以下のような設定パラメータを必要とします。必要な情報はご利用の ISP により異なりますので、ISP から提供された情報を必ずご確認ください。

- ホスト名、ドメイン名
- ISP のログイン名とパスワード
- ISP のドメイン・ネーム・サーバ (DNS) アドレス
- 固定(静的) IP アドレス

#### インターネット設定パラメータの入手

インターネット接続情報を知るには、いくつかの方法があります。

- ISP がインターネットに接続するために必要な情報をすべて提供します。この情報が ISP から届い ていないときは ISP にお問い合わせください。
- ルータを使わずにインターネットに接続しているコンピュータをお持ちの場合は、そのコンピュータから接続情報を知ることができます。
  - Windows 98/Me コントロール パネルのネットワークで、使用しているアダプタの TCP/IP エントリを選択し、[プロパティ] をクリックしてください。各タブ・ページの情報を記録してください。
  - Windows 2000/XP ローカル・エリア接続のプロパティで、インターネット プロトコル (TCP/IP)を選択し、[プロパティ] をクリックしてください。各タブ・ページの情報を記録してくだ さい。
  - Macintosh コントロール パネルの [TCP/IP]、またはシステム環境設定の [ネットワーク] を 開いてください。ここで表示される情報を記録してください。

#### インターネット接続情報を記録する

まず、このページを印刷してください。

インターネット・サービス・プロバイダ(ISP)の設定パラメータをここに転記してください。

**ISP ログイン名(認証 ID、ユーザ名):** ISP から提供されたログイン名とパスワードは、大文字と小文字が 区別されます。サービス名は ISP が提供している場合にのみ必要です。

ログイン名:\_\_\_\_\_

パスワード:\_\_\_\_\_

サービス名:

固定(静的)IP アドレス: 固定(静的)IP アドレスがある場合は以下の情報を記入してください。

固定(静的)インターネット IP アドレス:\_\_\_\_\_ \_\_\_\_ \_\_\_\_ \_\_\_\_ \_\_\_\_ \_\_\_\_ / \_\_\_\_\_ / \_\_\_\_ / \_\_\_\_ / \_\_\_\_\_ / \_\_\_\_\_ / \_\_\_\_\_ / \_\_\_\_\_ / \_\_\_\_\_ / \_\_\_\_ / \_\_\_\_ /

ISPのDNSサーバ・アドレス: DNSサーバ・アドレスを入手している場合は以下に記入してください:

プライマリ DNS サーバ IP アドレス:\_\_\_\_\_ \_\_\_\_ \_\_\_\_ \_\_\_\_\_ \_\_\_\_\_ セカンダリ DNS サーバ IP アドレス:\_\_\_\_\_ \_\_\_\_\_ \_\_\_\_\_

ホスト名、ドメイン名: ISP がホスト名、ドメイン名を提供している場合は以下に記入してください。ホスト名は、アカウント名、ユーザ名、システム名と呼ばれることがあります。

ISP ホスト名:\_\_\_\_\_ ISP ドメイン名: \_\_\_\_\_

ワイヤレス・アクセス: ワイヤレス・ネットワークの設定のために以下を記入してください:

ワイヤレス・ネットワーク名 (SSID) :\_\_\_\_\_ 暗号化 (どちらかに〇) : 64 ビット、または 128 ビット WEP パスフレーズ、または WEP キー :\_\_\_\_\_ WPA-PSK パスフレーズ :\_\_\_\_\_

#### WGT634U をインターネットに接続する

このセクションでは、NETGEAR 54G+ ワイヤレス・ストレージ・ルータ WGT634U をインターネットに接続する方法を説明します。

#### 1. ワイヤレス・ルータをネットワークに接続する

- a. コンピュータの電源を切ってください。
- b. ケーブル/DSL モデムの電源を切ってください。
- c. ケーブル/DSLモデムに接続している Ethernet ケーブル (ケーブル 1)をコンピュータ(A)から 外します。

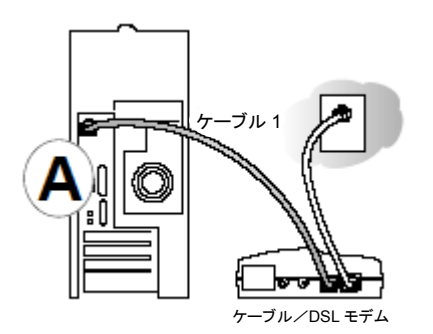

#### 図 3-1: コンピュータから Ethernet ケーブルを外す

d. ケーブル/DSL モデムからの Ethernet ケーブル (ケーブル 1)を、WGT634U ワイヤレス・ストレージ・ルータのインターネット・ポート(B)に接続してください。

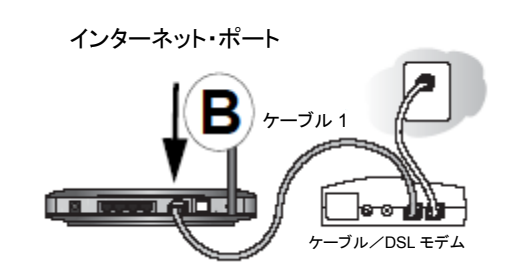

図 3-2: Ethernet ケーブルをルータに接続する

e. ルータの LAN ポート(C)とコンピュータ(D)を Ethernet ケーブル (ケーブル 2) で接続してく ださい。

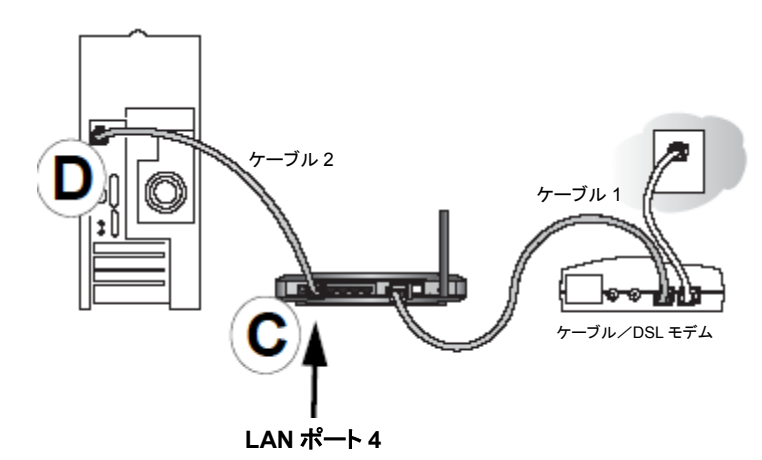

#### 図 3-3: コンピュータとルータを接続する

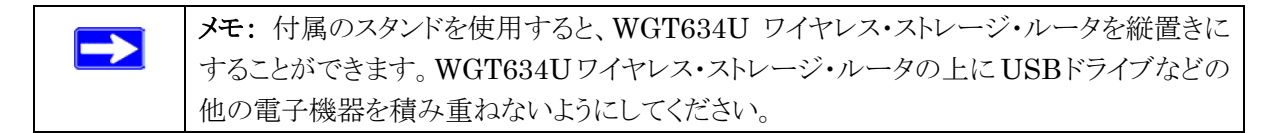

#### 2. 正しい順序でネットワークを再起動する

**警告:** 正しい順序でネットワークを再起動しない場合、インターネットに接続できないことがあります。

- a. 最初にケーブル/DSLモデムの電源を入れ、動作可能な状態にまるまで待ちます。(約2分)
- b. ワイヤレス・ルータに AC アダプタを接続し、ルータの電源を入れてください。そして約2分 待ちます。
- c. 最後に、コンピュータの電源を入れてください。

**メモ**: インターネットに接続するためにソフトウェアを実行しログインしている場合は、その ソフトウェアを実行しないでください。そのソフトウェアが自動的に開始した場合はキャンセル してください。

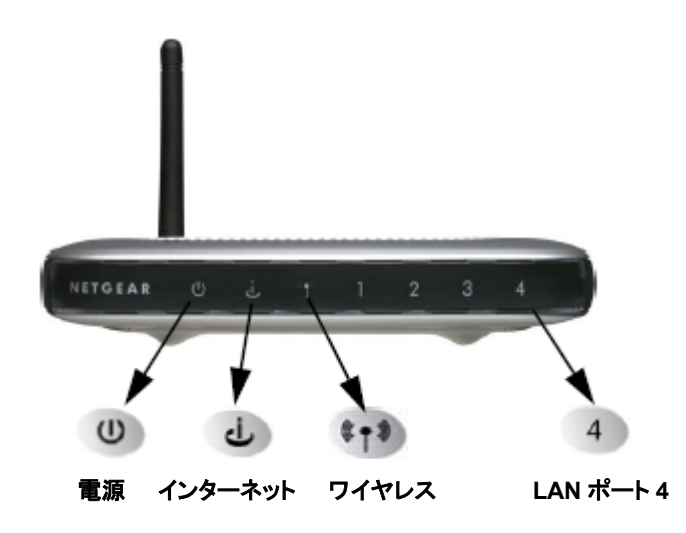

ステータス LED で以下のことを確認してください。

- *電源(Power)*: ワイヤレス・ルータの電源を入れると電源 LED が点滅し、その後点灯します。
   電源を入れて約2分経ってもLED が点滅し続ける場合は、リセット・ボタンでルータをリセットしてみてください。
- インターネット(Internet): ワイヤレス・ルータのインターネット LED が点灯します。インターネット LED が点灯しない場合は、Ethernet ケーブルがワイヤレス・ルータのインターネット・ポートとモデムに正しく接続されているかどうか確認してください。
- ワイヤレス(Wireless): ワイヤレス LED が点灯します。ワイヤレス LAN を無効にしたときは、 LED は点灯しません。ワイヤレス LAN が有効でワイヤレス LED が点灯しない場合は、リセット・ボタンでルータをリセットしてみてください。
- LAN: LAN LED が点灯します。緑はコンピュータが 100Mbps で接続されていることを示しま す。黄色の場合は 10Mbps で接続されています。LAN LED が点灯しない場合は、Ethernet ケーブルがルータとコンピュータに正しく接続されているかどうか確認してください。

#### 3. ルータにログインする

a. Internet Explorer または Netscape Navigator のアドレス・フィールドで、http://192.168.1.1 と入力しルータへ接続してください。

| 192.168.1.1 に接続    | ? 🛛            |
|--------------------|----------------|
| <b>P</b>           | E.S.           |
| WGT634U            |                |
| ユーザー名(山):          | 🖸 admin 💌      |
| パスワード( <u>P</u> ): | ****           |
|                    | ✓パスワードを記憶する(R) |
|                    |                |
|                    | OK キャンセル       |

図 3-4: ログイン・ウィンドウ

b. セキュリティのために、ルータにはユーザ名とパスワードが設定されています。ルータのユーザ 名"admin"、パスワード"password"を入力してください。(どちらも小文字)

メモ:ルータのユーザ名とパスワードは、ISPのユーザ名、パスワードではありません。

- c. ルータにログインすると、ファームウェア・アップグレードをするかどうか指示が出ます。[いいえ]
   をクリックしてファームウェア・アップグレードをスキップしてください。セットアップ・ウィザードを
   使ってインターネットに接続します。
- 4. セットアップ・ウィザードでインターネットへ接続する

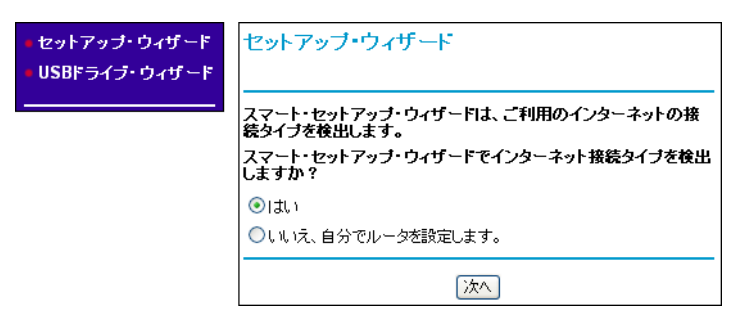

図 3-5: セットアップ・ウィザード

- a. 上のような画面が表示されないときは、メイン・メニューの [セットアップ・ウィザード] をクリックしてください。
- b. 【はい】を選択するとインターネット接続タイプを自動的に検出します。【次へ】をクリックしセット アップ・ウィザードの指示に従って進んでください。インターネットに接続するための設定パラメ ータを入力します。

#### リファレンス・マニュアル NETGEAR 54G+ ワイヤレス・ストレージ・ルータ WGT634U

- c. ルータがインターネット接続を検出すると、ルータのインターネット LED が点灯します。スマート・セットアップ・ウィザードはインターネットの接続タイプを表示し、続いてその設定画面を表示します。スマート・セットアップ・ウィザードがインターネット接続を検出できない場合は、ルータとケーブル/DSL モデム間の接続を確認してください。
  - ログインを必要とする接続(PPPoE、PPTP など)
  - 動的 IP アドレスが割り当てられる接続
  - 固定 IP アドレスが割り当てられる接続

各接続タイプの設定は、次のセクションで説明します。

d. インターネットに接続できることを確認するために [テスト] をクリックしてください。

#### 5. 最新のファームウェア・バージョンをチェックする

ルータがインターネット・サービスを検出したとき、インターネットでファームウェアの新しいバージョン が利用できるかどうかを確認することができます。新しいバージョンを検出すると、ファームウェアをア ップグレードするようメッセージが表示されます。この機能によって、ワイヤレス・ルータを、常に最新 の状態に保つことができます。

メニューからファームウェア・アップグレードを実行する場合は、メイン・メニューのメンテナンス [アッ プグレード] をクリックしてください。詳細は、7-5 ページの"ルータ・ソフトウェアのアップグレード"を 参照してください。

メモ: WGT634Uワイヤレス・ストレージ・ルータにソフトウェアをアップロードしている間は、Webブラウザ を閉じたり、リンクをクリックしたり、新しいページを表示したりしないでください。ブラウザに割り込みがある と、ソフトウェアが正しくアップロードできないことがあります。アップロードが終了すると、ルータは自動的 に再起動します。アップグレードには通常約1分がかかります。

### ワイヤレス接続の基本設定

インターネットに接続できた後は、基本的なワイヤレス設定を行ってください。

#### 1. WGT634U のワイヤレス設定

ルータを使用する地域(国)を選択してください。他の設定は変えないでください。

| ー<br>ワイヤレス・ネットワーク |            |   |
|-------------------|------------|---|
| 名前 (SSID):        | NETGEAR    |   |
| 地域:               | 日本         | * |
| チャンネル:            | 11 💌       |   |
| モード:              | gand b 😽 👻 |   |

図 3-6:地域の選択

#### 2. ワイヤレス・アダプタの設定

| 項目            | デフォルト設定 |
|---------------|---------|
| ネットワーク名(SSID) | NETGEAR |
| WEP セキュリティ    | 無効      |

ワイヤレス・アダプタを装備したコンピュータで、ルータの設定と同じワイヤレス設定を行います。

**警告:** ネットワーク名 (SSID) では大文字と小文字は区別されます。"NETGEAR"と"nETgear"は 別の SSID です。

#### 3. ワイヤレス接続の確認

インターネットに接続する、またはワイヤレス・ルータへログインすることにより、ワイヤレス接続性を確認してください。

これで、ワイヤレスでインターネットに接続することができました。次に第4章"ワイヤレス設定"を参考 にしてワイヤレスのセキュリティ設定を行ってください。

### 基本設定のトラブルシューティングのヒント

インターネットやルータに接続できない場合は、ここにあるいくつかの問題解決のヒントを参考にしてください。

#### コンピュータとルータのワイヤレス設定が一致していることを確認してください。

ルータとコンピュータで、ワイヤレス・ネットワーク名 (SSID) および WEP 設定は一致しなければなりません。

#### 正しい順序でネットワークを再起動してください。

次の順序で再起動してください。モデム、ルータ、コンピュータの電源を切ります。最初にモデムの 電源を入れ、動作可能な状態になるまで待ちます。続いて、ルータ、コンピュータの順番で電源を入 れます。

#### Ethernet ケーブルが確実に接続されていることを確認してください。

- 電源の入ったコンピュータからルータへの Ethernet ケーブルが確実に接続されていることを確認してください。対応するルータの LAN ポートの LED が点灯します。ルータの底面にあるラベルには、LAN ポートのポート番号が記載されています。
- ルータからモデムへの Ethernet ケーブルが確実に接続されていること、およびモデムとルータの電源が入っていることを確認してください。ルータのインターネット LED が点灯します。

#### ネットワークの設定が正しいことを確認してください。

- LAN およびワイヤレスで接続されたコンピュータは、DHCP で自動的に IP アドレスを取得するよう に設定しなければなりません。
- ケーブル・インターネットでは、コンピュータの MAC アドレスをルータに設定する必要がある場合が あります。この場合は、基本設定のルータ MAC アドレスで [このコンピュータの MAC アドレスを使 う] を選択します。ルータは、コンピュータの MAC アドレスをルータに設定します。コンピュータは、 あらかじめプロバイダに登録されているものでなければなりません。設定を保存するために、適用を クリックしてください。正しい順序でネットワークを再起動してください。

#### スマート・ウィザード・オプションを理解する

ここではスマート・ウィザードの検出オプションについて説明します。

#### PPPoE スマート・ウィザード検出オプション

スマート・セットアップ・ウィザードが PPPoE を検出すると、以下のような画面が表示されます。

| PPP₀E                      |  |
|----------------------------|--|
| <br>ログイン                   |  |
| パスワード                      |  |
| サービス名 (オプション)              |  |
| <b>アイドル・タイムアウト</b> (オプション) |  |
| (適用) キャンセル (テスト)           |  |

#### 図 3-7: PPPoE のためのスマート・セットアップ・ウィザード画面

• ログイン名、パスワードを入力してください。これらのフィールドは、大文字と小文字が区別されます。

**メモ:** インターネットにアクセスするために、PC で ISP のログイン・プログラムを実行する必要はあり ません。インターネット・アプリケーションをスタートすると、ルータが PC に代わって自動的にログイン します。

- ISP がサービス名を提供している場合はここに入力します。それ以外はブランクのままにしておきま す。
- アイドル・タイムアウトを変更する場合は、新しい値(分)を入力してください。この値は、LANからインターネットへの通信がないとき、ルータがインターネット接続を切断するまでの時間を決定します。
   この値をゼロ(0)に設定すると常時接続となり、中断された場合でも再接続されます。
- 設定を保存するために [適用] をクリックしてください。
- インターネットに接続できることを確認するために [テスト] をクリックしてください。NETGEAR の Web サイトが表示されない場合は、第9章"トラブルシューティング"を参照してください。

必要ならば基本設定画面で DNS アドレスを設定してください。

• ISP が自動的に DNS アドレスをルータに提供しない場合は、[これらの DNS サーバを使う] を選択 し、プライマリ DNS サーバの IP アドレスを入力してください。セカンダリ DNS サーバ・アドレスがあ るときは、その IP アドレスも入力してください。

メモ: DNS アドレスを入力した場合は、設定を有効にするためにコンピュータを再起動する必要があります。

#### PPTP スマート・ウィザード検出オプション

スマート・セットアップ・ウィザードが PPTP を検出すると、以下のような画面が表示されます。

| ロダイン<br>パスワード<br>アイドル・タイムアウト (分)                                                                         | pptpuser 5               |
|----------------------------------------------------------------------------------------------------|--------------------------|
| 自PPドレス<br>サーバPアドレス<br>接続名 (ID)                                                                           | 0, 0, 0, 0<br>0, 0, 0, 0 |
| Fメイン・ネーム・サーバ (DNS) ア<br><sup>●</sup> プロバイダから自動的に取得<br><sup>●</sup> これらのDNSサーバを使う<br>プライマリDNS<br>セカンダリDNS | FLX                      |
| <b>ルータMACアドレス</b><br>● デフォルトのMACアドレスを使う<br>○ このコンピュータのMACアドレスを<br>○ このMACアドレスを使う                         | 使う                       |
| 適用                                                                                                    | キャンセル テスト                |

図 3-8: PPTP のためのスマート・セットアップ・ウィザード画面

• ログイン名、パスワードを入力してください。これらのフィールドは、大文字と小文字が区別されます。

**メモ:** インターネットにアクセスするために、PC で ISP のログイン・プログラムを実行する必要はあり ません。インターネット・アプリケーションをスタートすると、ルータが PC に代わって自動的にログイン します。

- アイドル・タイムアウトを変更する場合は、新しい値(分)を入力してください。この値は、LANからインターネットへの通信がないとき、ルータがインターネット接続を切断するまでの時間を決定します。
   この値をゼロ(0)に設定すると常時接続となり、中断された場合でも再接続されます。
- 自 IP アドレス ISP が固定 IP アドレスを提供している場合はここに入力します。それ以外は 0.0.0.0 にしておき、接続時に ISP から IP アドレスを取得します。
- サーバ IP アドレス ISP がサーバ IP アドレスを提供している場合はここに入力します。それ以外 は 0.0.0.0 にしておき、接続時に ISP から IP アドレスを取得します。

#### リファレンス・マニュアル NETGEAR 54G+ ワイヤレス・ストレージ・ルータ WGT634U

- 接続 ID/名前 ISP が接続 ID を提供している場合はここに入力します。
- ISP が自動的に DNS アドレスをルータに提供しない場合は、[これらの DNS サーバを使う] を選択 し、プライマリ DNS サーバの IP アドレスを入力してください。セカンダリ DNS サーバ・アドレスがあ るときは、その IP アドレスも入力してください。

メモ: DNS アドレスを入力した場合は、設定を有効にするためにコンピュータを再起動する必要があります。

ルータ MAC アドレス:ルータのインターネット・ポートの MAC アドレスを決定します。一部の ISP では、契約時に PC のネットワーク・インタフェース・カードの MAC アドレスを登録します。この ISP は、登録した MAC アドレスの PC からのトラフィックをだけを受け付けます。この機能では、ルータに PC の MAC アドレスを設定することにより、ルータが PC になりすますことを可能にします。

MAC アドレスを変更するには、[コンピュータの MAC アドレスを使う] を選択してください。ルータは、 お使いの PC の MAC アドレスを自身の MAC アドレスに設定します。この場合の PC は、ISP に登 録した PC でなければなりません。別の PC からルータを操作している場合は、[この MAC アドレス を使う] を選択して MAC アドレスを入力してください。

- 設定を保存するために [適用] をクリックしてください。
- インターネットに接続できることを確認するために [テスト] をクリックしてください。NETGEAR の Web サイトが表示されない場合は、第9章"トラブルシューティング"を参照してください。

#### Telstra BigPond スマート・ウィザード検出オプション

Telstra BigPond はオーストラリアのインターネット接続サービスです。設定についてお知りになりたい方は、WGT634U ワイヤレス・ストレージ・ルータの Web 設定インタフェースで"ヘルプ"を参照してください。

#### 動的 IP スマート・ウィザード検出オプション

スマート・セットアップ・ウィザードが動的 IP を検出すると、以下のような画面が表示されます。

| 動的IPアドレス                                      |         |
|-----------------------------------------------|---------|
| <b>アカウント名</b> (オブション)<br><b>ドメイン名</b> (オブション) | WGT634U |
| 適用 キャンセル テスト                                  |         |

#### 図 3-9:動的 IP アドレスのためのスマート・セットアップ・ウィザード画面

- アカウント名(ホスト名)とドメイン名を入力してください。ドメイン名フィールドをブランクにしておくと、 ルータがドメインを捜します。もしくは、手動で入力してください。
- ISP が自動的に DNS アドレスをルータに提供しない場合は、[これらの DNS サーバを使う] を選択 し、プライマリ DNS サーバの IP アドレスを入力してください。セカンダリ DNS サーバ・アドレスがあ るときは、その IP アドレスも入力してください。
- 設定を保存するために [適用] をクリックしてください。
- インターネットに接続できることを確認するために [テスト] をクリックしてください。NETGEAR の Web サイトが表示されない場合は、第9章"トラブルシューティング"を参照してください。

#### 固定 IP ウィザード検出オプション

スマート・セットアップ・ウィザードが固定 IP を検出すると、以下のような画面が表示されます。

| 固定IP                    |  |  |   |
|-------------------------|--|--|---|
|                         |  |  | _ |
| インターネットIPアドレス           |  |  |   |
| IPアドレス                  |  |  |   |
| IPサブネット・マスク             |  |  |   |
| ゲートウェイIPアドレス            |  |  |   |
| ドメイン・ネーム・サーバ (DNS) アドレス |  |  |   |
| プライマリDNS                |  |  |   |
| セカンダリDNS                |  |  |   |
| (適用) キャンセル テスト          |  |  |   |

#### 図 3-10: 固定 IP アドレスのためのスマート・セットアップ・ウィザード画面

- 固定 IP は静的 IP とも呼ばれます。割り当てられた IP アドレス、サブネット・マスク、および ISP の ゲートウェイ・ルータの IP アドレスを入力してください。
- ISP のプライマリおよびセカンダリ DNS サーバ・アドレスを入力してください。

メモ:これらの設定を有効にするために、コンピュータを再起動してください。

- 設定を保存するために [適用] をクリックしてください。
- インターネットに接続できることを確認するために [テスト] をクリックしてください。NETGEAR の Web サイトが表示されない場合は、第9章"トラブルシューティング"を参照してください。

### インターネット接続の手動設定

以下の画面でルータを手動で設定することができます。

| ISP はロ                                         | グインを必要としない<br>/                | ISP はログインを必要とする                                                              |
|------------------------------------------------|--------------------------------|------------------------------------------------------------------------------|
| 基本設定                                           | /                              | 基本設定                                                                         |
| <b>お使いのインターネット接続は口</b> り<br>○はい<br>⊙いいえ        | ラインを必要としますか?                   | <b>お使いのインターネット接続はログイン</b> を必要としますか?<br>・ ・ ・ ・ ・ ・ ・ ・ ・ ・ ・ ・ ・ ・ ・ ・ ・ ・ ・ |
| <b>アカウント名</b> (オプション)<br><b>ドメイン名</b> (オプション)  | WGT634U                        | インターネット・サービス・プロバイダ PPPOE V                                                   |
| インターネットPアドレス ● プロバイダから自動的に取得                   |                                | ー ログイン<br>パスワード                                                              |
| ○静的IPアドレスを使う<br>IPアドレス                         |                                | サービス名 (オラション)<br>アイドル・タイムアウト (分) 5                                           |
| IPサブネット・マスク<br>ゲートウェイIPアドレス                    | 255, 255, 255, 0<br>0, 0, 0, 0 | ドメイン・ネーム・サーバ (DNS) アドレス<br>④ ゴロ: こくがかとら ##61 = 1978                          |
| ドメイン・ネーム・サーバ (DNS)ア                            | ドレス                            |                                                                              |
| ● フロハイタから目動印に取得<br>● これらのDNSサーバを使う<br>プライマリDNS |                                | セカンダリDNS                                                                     |
| セカンダリDNS                                       |                                | (適用) キャンセル (テスト)                                                             |
| ルータMACアドレス                                     |                                |                                                                              |
| ●デフォルトのMACアドレスを使う                              | ±/#>                           |                                                                              |
| <ul> <li>このMACアドレスを使う</li> </ul>               |                                |                                                                              |
| 適用                                             | キャンセル テスト                      | _                                                                            |

#### 図 3-11:基本設定画面

図 3-11 で示される基本設定画面で、ルータを手動で設定することができます。

- 1. メイン・メニューで [基本設定] をクリックしてください。
- 2. インターネット接続がログインを必要としない場合は、[いいえ] をクリックして以下の指示に従って設定してください。インターネット接続がログインを必要とする場合は、[はい] をクリックしてステップ 3 に進んでください。
  - a. アカウント名(ホスト名)とドメイン名を入力してください。
  - b. インターネット IP アドレス
     固定(静的) IP アドレスがある場合は、[静的 IP アドレスを使用] を選択してください。 ISP が割 り当てた IP アドレスを入力してください。また、ネットマスクとゲートウェイ IP アドレスも入力してく

ださい。ゲートウェイはルータが接続する ISP のルータです。

c. ドメイン・ネーム・サーバ (DNS) アドレス ISP が自動的に DNS アドレスをルータに提供しない場合は、[これらの DNS サーバを使う] を 選択し、プライマリ DNS サーバの IP アドレスを入力してください。セカンダリ DNS サーバ・アド レスがあるときは、その IP アドレスも入力してください。

メモ: これらの設定を有効にするために、コンピュータを再起動してください。

d. ルータ MAC アドレス:

ルータのインターネット・ポートの MAC アドレスを決定します。一部の ISP では、契約時に PC のネットワーク・インタフェース・カードの MAC アドレスを登録します。この ISP は、登録した MAC アドレスの PC からのトラフィックをだけを受け付けます。この機能では、ルータに PC の MAC アドレスを設定することにより、ルータが PC になりすますことを可能にします。

MAC アドレスを変更するには、[コンピュータの MAC アドレスを使う] を選択してください。ル ータは、お使いの PC の MAC アドレスを自身の MAC アドレスに設定します。この場合の PC は、ISP に登録した PC でなければなりません。別の PC からルータを操作している場合は、[こ の MAC アドレスを使う] を選択して MAC アドレスを入力してください。

- e. 設定を保存するために [適用] をクリックしてください。
- 3. インターネット接続がログインを必要とするならば、以下の指示に従って設定してください。インター ネットにアクセスするためにログイン・プログラムを実行している場合は、[はい]を選択してください。

**メモ:** ルータの設定が完了すれば、インターネットにアクセスするために ISP のログイン・プログラム を PC で実行する必要はありません。インターネット・アプリケーションを開始すると、ルータは自動的 に ISP にログインします。

a. ドロップダウン・リストから ISP の接続タイプを選択してください。

| インターネット・サービス・ブロバイダ | PPPOE 🔽         |
|--------------------|-----------------|
|                    | PPPOE           |
|                    | PPTP            |
| ロダイン               | Telstra Bigpond |

#### 図 3-12: ISP 接続タイプの選択

- b. 選択した ISP 接続タイプにより画面が変わります。
- c. ISP の設定パラメータを入力してください。
- d. 設定を保存するために [適用] をクリックしてください。
# 第4章 ワイヤレス設定

この章では、NETGEAR 54G+ ワイヤレス・ストレージ・ルータ WGT634U のワイヤレス機能の設定方法を説明します。

# パフォーマンス、設置場所、接続範囲のガイドライン

ワイヤレス接続の距離または範囲は、ルータの設置場所によって大きく異なります。

▶ メモ: これらのガイドラインに沿って設置しない場合は、パフォーマンスが低下したり、 接続できないことがあります。

最適な性能を得るために、ルータを以下のように設置してください。

- コンピュータを使用しているエリアの中央付近
- 棚の上などの高い場所
- 電子レンジ、コードレス電話など、干渉源となる可能性のある機器から離れた場所
- 大きな金属面から離れた場所

ワイヤレス接続の確立に必要な時間は、ルータのセキュリティ設定と設置場所により異なります。 WEPを設定すると、接続の確立までの時間がやや長くなります。また、WEP暗号化はノートブックPCの バッテリーをより多く消費します。

# 適切なワイヤレス・セキュリティの導入

有線ネットワーク上のデータと違い、ワイヤレスのデータ伝送は、壁の向こう側でも互換性のあるアダプタ があれば、容易に受信することができます。このため、ワイヤレス機器ではセキュリティの設定が重要です。 WGT634U ワイヤレス・ストレージ・ルータは、非常に効果的なセキュリティ機能を提供します。

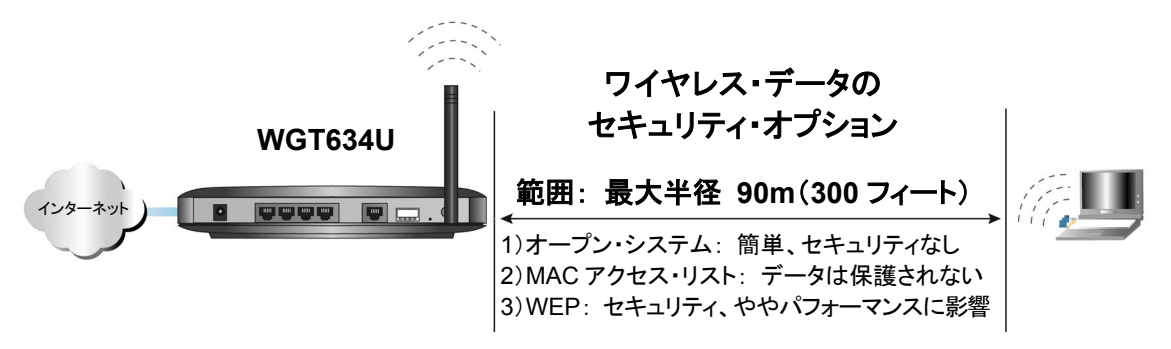

## 図 4-1: ワイヤレス・データのセキュリティ・オプション

ワイヤレス・ネットワークのセキュリティを強化するには、いくつかの方法があります。

#### • MAC アドレスに基づきアクセスを制限

未知の PC がワイヤレスで WGT634U ワイヤレス・ストレージ・ルータに接続できないようにするため、 信頼できる PC だけにアクセスを制限することができます。MAC アドレス・フィルタは、未知の PC が ネットワークへアクセスすることを阻止します。しかし、ワイヤレス・リンク上のデータは完全に公開され ています。

#### ワイヤレス・ネットワーク名(SSID)のブロードキャストを無効にする

SSID のブロードキャストを止めることにより、正しい SSID を設定したデバイスだけが接続することが できます。これは、Windows XP などでサポートされているワイヤレス・ネットワークを探す機能を無 効にします。しかし、データは完全に公開されており、専用のテスト機器を使えばデータを読み取ら れる可能性があります。

• WEP

WEP(Wired Equivalent Privacy)データ暗号化はデータのセキュリティを提供します。 WEP 共有キー認証とWEP データ暗号化はデータの盗聴から保護します。

• WPA-PSK

WPA-PSK(Wi-Fi Protected Access Pre-Shared Key)データ暗号化は、WEP データ暗号化を 補強しセキュリティ強度を向上させています。 ワイヤレス LAN を無効にする
 ワイヤレス LAN を無効にすると、ワイヤレス・デバイスはルータと通信することができません。ワイヤレスのユーザが不在のとき、他のすべてのユーザが有線接続である場合は、ワイヤレス LAN を無効にします。

# ワイヤレス設定を理解する

WGT634Uのワイヤレス設定を行うには、メイン・メニューで [ワイヤレス設定] をクリックしてください。 以下に示すような、ワイヤレス設定画面が表示されます。

| ワイヤレス・ネットワーク                                    |         |  |  |  |
|-------------------------------------------------|---------|--|--|--|
| 名前 (SSID):                                      | NETGEAR |  |  |  |
| 地域:                                             | 地域を選択 🔽 |  |  |  |
| チャンネル:                                          | 11 💌    |  |  |  |
| モード:                                            | g and b |  |  |  |
| セキュリティ・オブション                                    |         |  |  |  |
| ⊙ 無効                                            |         |  |  |  |
| ○WEP (Wired Equivalent Privacy)                 |         |  |  |  |
| WPA-PSK (Wi-Fi Protected Access Pre-Shared Kev) |         |  |  |  |

#### 図 4-2: ワイヤレス設定画面

802.11bと802.11gのワイヤレス設定方法はまったく同じです。

- 名前(SSID): SSID は、ワイヤレス・ネットワーク名とも呼ばれます。最大 32 文字の英数字を入力 してください。複数のワイヤレス・ネットワークがある場所では、異なるワイヤレス・ネットワーク名により トラフィックを分離することができます。同じワイヤレス・ネットワークに接続するすべてデバイスで、 同じSSIDを設定する必要があります。WGT634Uワイヤレス・ストレージ・ルータのデフォルトSSID は、"NETGEAR"です。
- 地域: このフィールドは、WGT634U ワイヤレス・ストレージ・ルータを使用する地域を指定します。
- モード: このフィールドは、どのワイヤレス仕様を使うかを決定します。"g only"、"b only"、または "g and b"から選択することができます。
  - "g only"を選択すると、WGT634U ワイヤレス・ストレージ・ルータは 802.11g ワイヤレス・デバ イスだけと通信することができます。

- "b only"を選択すると、WGT634U ワイヤレス・ストレージ・ルータは 802.11b ワイヤレス・デバ イスだけと通信することができます。
- "g and b"を選択すると、802.11g だけでなく 802.11b ワイヤレス・デバイスも通信することができます。
- チャンネル:このフィールドは、どの周波数を使用するかを決定します。近くの他のアクセス・ポイントと干渉が発生しない限り、ワイヤレス・チャンネルを変更する必要はありません。

#### WEP 認証と暗号化を理解する

ワイヤレス・アクセスを制限することにより、侵入者がネットワークに接続するのを防ぎます。しかし、ワイヤレス・データはまだ盗聴される可能性があります。WEPデータ暗号化によって、侵入者がワイヤレス・データを盗聴するのを防ぎます。

#### セキュリティ・オプションの選択

WEP 暗号化、WPA-PSK 暗号化のどちらを使用するかを選択します。

- 無効:暗号化は適用されません。この設定では、ワイヤレス・データは完全に公開されています。
- WEP (Wired Equivalent Privacy): 64 ビット、または 128 ビット WEP 暗号化
- WPA-PSK(Wi-Fi Protected Access Pre-Shared Key): WPA-PSK 暗号化

#### 認証方式の選択

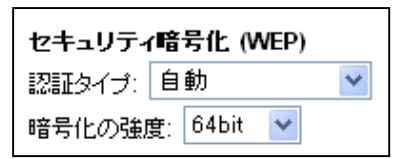

#### 図 4-3:WEP 認証と暗号化強度

WGT634U ワイヤレス・ストレージ・ルータでは、以下のワイヤレス認証方式が選択できます。

- 自動 ルータは適切な認証方式を検出します。
- オープン・システム その SSID がアクセス・ポイントの SSID と一致するすべてのデバイスがネットワークに参加することができます。
- 共有キー 正しい認証キーを持つコンピュータだけがネットワークに参加することができます。

**メモ:** 認証方式とデータ暗号化は別のものです。認証方式で共有キーを選択しただけでは、まだデータは暗号化されません。完全なセキュリティ設定を行うには、共有キーとWEP暗号化の両方を設定する必要があります。

WGT634Uワイヤレス・ストレージ・ルータで選択した認証方式と同じ認証方式をワイヤレス・アダプタでも 設定してください。

#### 暗号化強度の選択

WEPを有効にした場合、手動または自動で4つのデータ暗号化キーを設定することができます。これらの値は、ネットワークのすべてのPCとアクセス・ポイントで同一でなければなりません。

WEP 暗号化キーを作成するには2つの方法があります。

- パスフレーズ: パスフレーズ・ボックスに印刷できる単語、文字列を入力して [生成] ボタンをクリッ クしてください。大文字と小文字は区別されます。
- 手動入力:

64 ビット WEP では、10 桁の 16 進数(0-9, a-f, A-F)を入力してください。 128 ビット WEP では、26 桁の 16 進数(0-9, a-f, A-F)を入力してください。 大文字と小文字の区別はありません。

#### 工場出荷時のデフォルト設定

WGT634U ワイヤレス・ストレージ・ルータの工場出荷時のデフォルト設定は以下のとおりです。 WGT634U ワイヤレス・ストレージ・ルータの後部パネルにあるリセット・ボタンで、デフォルト設定に戻す ことができます。

| 項目              | デフォルト設定             |
|-----------------|---------------------|
| ワイヤレス・アクセス・ポイント | 有効                  |
| ワイヤレス・アクセス・リスト  | すべてのワイヤレス・ステーションを許可 |
| SSID ブロードキャスト   | 有効                  |
| SSID            | NETGEAR             |
| 11b/g RF チャンネル  | 11                  |
| モード             | g and b             |
| 認証タイプ           | 自動                  |
| セキュリティ・オプション    | 無効                  |

#### SSID と WEP 設定を変更する前に

ワイヤレス設定を変更する前に、このページを印刷して以下の情報を記録してください。既存のワイヤレス・ネットワークで使用する場合は、ネットワーク管理者からこれらの情報を入手してください。

ネットワーク名(SSID): SSID(サービス・セット識別子)は、ワイヤレス・ネットワークの識別名です。
 最大 32 文字の英数字を使用することができます。SSIDを以下に記録してください。

名前(SSID):\_\_\_\_

メモ: ワイヤレス・ルータの SSID は、ワイヤレス・アダプタ・カードの SSID と同じです。アクセス・ポイントとワイヤレス・ノードには、同じ SSID を設定しなければなりません。

認証:認証の設定(オープン・システム、または共有キー)は、暗号化とは別のものです。オープン・システム、または共有キーのどちらかを〇で囲んでください。

オープン・システム、または 共有キー

メモ: 共有キーを選択した場合、ネットワークの他のデバイスも共有キーを選択する必要があります。

• WEP 暗号化の強度: キーのサイズを選択してください。(〇で囲む)

64 ビット、または 128 ビット

- WEP 暗号化キー: WEP 暗号化キーを作成するには 2 つの方法があります。
  - a. パスフレーズ:\_\_

パスフレーズ・ボックスに印刷できる単語、文字列を入力してください。大文字と小文字は区別 されます。[生成] ボタンをクリックすると、キーが生成されます。

b. 手動入力:
 64 ビット WEP では、10 桁の 16 進数(0-9, a-f, A-F)を入力してください。
 128 ビット WEP では、26 桁の 16 進数(0-9, a-f, A-F)を入力してください。
 大文字と小文字の区別はありません。

キーの値を以下に記録してください。 キー1:\_\_\_\_\_ キー2:\_\_\_\_\_ キー3:\_\_\_\_\_

キー4:\_\_\_\_\_

WGT634U ワイヤレス・ストレージ・ルータを設定するためには、次のセクションを参照してください。この 情報は安全な場所に保管しておいてください。

ワイヤレス設定

## ワイヤレス接続の設定とテスト

ワイヤレス接続の設定とテストについては、以下の指示に従ってください。 ワイヤレスの接続が確認できた後で、セキュリティの設定を行ってください。

- 1. WGT634U ワイヤレス・ストレージ・ルータにログインしてください。(デフォルトの LAN アドレス: *http://192.168.1.1、*ユーザ名: admin、パスワード: password) もし、LAN アドレスやパスワードを変更した場合はそれを使用してください。
- 2. WGT634U ワイヤレス・ストレージ・ルータのメイン・メニューのセットアップ [ワイヤレス設定] をクリッ クしてください。

| ワイヤレス・ネットワーク           |                             |
|------------------------|-----------------------------|
| 名前 (SSID):             | NETGEAR                     |
| 地域:                    | 地域を選択 🖌                     |
| チャンネル:                 | 11 💌                        |
| モード:                   | g and b 💌                   |
| セキュリティ・オブション           |                             |
| ○無効                    |                             |
| • WEP (Wired Equivaler | nt Privacy)                 |
| WPA-PSK (Wi-Fi Prote   | rted Access Pre-Shared Key) |

#### 図 4-4: ワイヤレス設定画面

3. ワイヤレス・ネットワーク名 (SSID) を入力してください。SSID には最大 32 文字の英数字を使用する ことができます。デフォルトの SSID は"NETGEAR"です。

メモ: ワイヤレス・アダプタの SSID は、NETGEAR 54G+ ワイヤレス・ストレージ・ルータ WGT634Uの SSID と一致しなければなりません。一致しない場合は、WGT634U ワイヤレス・スト レージ・ルータへワイヤレス接続できません。

- 4. 地域を選択してください。ワイヤレス・ネットワークを使用する地域を選択してください。
- 5. モードを選択してください。デフォルトは"g and b"です。
- 6. チャンネルを選択してください。デフォルトのチャンネルは"11"です。このフィールドは、どの周波数を使用するかを決定します。近くの他のアクセス・ポイントと干渉が発生しない限り、ワイヤレス・チャンネルを変更する必要はありません。変更する場合は、近くのどのワイヤレス・ネットワークでも使われていないチャンネルを選択してください。

ワイヤレス設定

- 7. 初めて設定しテストするときは、暗号化を無効にしておいてください。
- 8. 設定を保存するために、[適用] をクリックしてください。

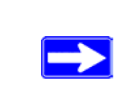

**メモ:** PC からワイヤレスでルータを設定する場合、SSID、チャンネル、またはセキュリ ティ設定を変更すると、[適用] をクリックした後でワイヤレス接続が切断されます。この 場合、PC のワイヤレス設定も変更してください。

9. PC からワイヤレス接続できるかどうか確認してください。

ワイヤレス接続が確認できたら、ルータのワイヤレス・セキュリティ機能を設定してください。

# 高度なワイヤレス設定を理解する

メイン・メニューの高度な設定 [ワイヤレス設定] をクリックしてください。

| 高度なワイヤレス設定                                                     |             |
|----------------------------------------------------------------|-------------|
|                                                                |             |
| <ul> <li>ワイヤレス・ルータの設定</li> <li>✓ ワイヤレス・ルータの無線を有効にする</li> </ul> |             |
| ✓ SSIDブロードキャストを有効にする<br>断片化スレッショルド(256 - 2346);                | 2346        |
| CTS/RTSスレッショルド(256 - 2346):                                    | 2346        |
| ブリアンブル・モード<br>                                                 | 自動          |
| Super G 設定<br>Super G 機能を無効にする                                 |             |
| ワイヤレス・カードのアクセス・リスト                                             | アクセス・リストの設定 |
| (適用) (キ                                                        | ャンセル        |

#### 図 4-5: 高度なワイヤレス設定画面

 ワイヤレス・ルータの無線を有効にする: ルータのワイヤレス・アクセス・ポイントを有効または無効に することができます。ルータのフロント・パネルのワイヤレス・アイコン(LED)は、ワイヤレス・アクセス・ ポイントが現在有効になっているか、無効になっているかを示します。有効ならば、ワイヤレス・ステ ーションはインターネットにアクセスすることができます。無効ならば、ワイヤレス・ステーションはイン ターネットにアクセスすることができません。

• SSID ブロードキャストを有効にする: 有効ならば、SSID はすべてのワイヤレス・ステーションに通知されます。

断片化スレッショルド、CTS/RTS スレッショルド、プリアンブル・モードは、ワイヤレスのテスト、あるい は高度な設定が必要な場合にのみ使用します。特別な理由がない限り、これらの設定を変更しない でください。設定を誤ると、ワイヤレス・ルータが正常に動作しないことがあります。

- SuperG 機能を無効にする: 無効にすると、ワイヤレス・ルータはデータ圧縮、パケット・バースト、 およびラージ・フレーム・サポートの各機能をを無効にします。
- **ワイヤレス・カードのアクセス・リスト**: ワイヤレス・ステーションの MAC アドレスに基づいてアクセスを 制限します。

## MAC アドレスによるワイヤレス・アクセスの制限

MAC アドレスによるアクセス制限を設定するには、以下の指示に従ってください。

1. WGT634U ワイヤレス・ストレージ・ルータにログインしてください。(デフォルトの LAN アドレス: *http://192.168.1.1、*ユーザ名: admin、パスワード: password) もし、LAN アドレスやパスワードを変更した場合はそれを使用してください。

> メモ: ワイヤレス PC の MAC アドレスを登録せずに [アクセス・コントロールを有効に する] をチェックして [適用] をクリックすると、その PC とルータとのワイヤレス接続は 切断されます。
>  それ以降は有線接続の PC、またはアクセス・リストに登録されたワイヤレス PC からで ないと、ルータにアクセスすることができません。

- 2. WGT634U ワイヤレス・ストレージ・ルータのメイン・メニューの高度な設定 [ワイヤレス設定] をクリッ クしてください。
- 3. 高度なワイヤレス設定画面で [アクセス・リストの設定] ボタンをクリックしてください。

| 5 | ノイヤレス・   | カードのアクセス・リス             | スト                       |              |   |
|---|----------|-------------------------|--------------------------|--------------|---|
|   | 2 アクセス・コ | コントロールを有効にする            |                          |              |   |
|   |          | デバイス名                   | MA                       | こ アドレス       |   |
| - |          | 「追加」「編集<br>- ワイヤレス・カードの | 目前除日<br>のアクセス設定          | Ē            | 1 |
|   |          | ワイヤレス・カードの追加            | 0                        |              |   |
|   |          | デバイス名:<br>MACアドレス:      | WirelessP(<br>00:09:5b:b | C<br>7:1d:43 |   |
|   |          |                         | 適用 キャン                   | ヤル 更新        |   |

#### 図 4-6: ワイヤレス・カードのアクセス・リスト画面

- 4. [アクセス・コントロールを有効にする] チェック・ボックスをクリックしてください。
- 5. ワイヤレス・カードをアクセス・リストに追加するには [追加] をクリックしてください。
- 6. カードのデバイス名と MAC アドレスを入力してください。
- 7. このデバイスを追加するには、[追加] をクリックしてください。[ワイヤレス・カードのアクセス・リスト] 画 面に戻ります。他に追加したいデバイスがあるときは、上記のステップを繰り返してください。
- 8. 設定を保存するために [適用] をクリックしてください。

一覧に表示されるデバイスだけがWGT634Uワイヤレス・ストレージ・ルータに接続することができます。

#### WEP 暗号化の設定

WEP データ暗号化の設定については、以下の指示に従ってください。

**メモ:** PC からワイヤレスで WEP を設定する場合、[適用] をクリックした後でワイヤレ ス接続が切断されます。この場合、PC の WEP 設定も変更してください。

- 1. WGT634U ワイヤレス・ストレージ・ルータにログインしてください。(デフォルトの LAN アドレス: *http://192.168.1.1、*ユーザ名: admin、パスワード: password) もし、LAN アドレスやパスワードを変更した場合はそれを使用してください
- 2. WGT634U ワイヤレス・ストレージ・ルータのメイン・メニューのセットアップ [ワイヤレス設定] をクリッ クしてください。
- 3. セキュリティ・オプションで [WEP] を選択してください。
- 4. セキュリティ暗号化で、認証タイプと暗号化の強度を選択してください。

| <b>セキュリティ暗号化 (WEP) キー</b><br>パスフレーズ:生成 |
|----------------------------------------|
| +- 1: ●                                |
| +− 2: ○                                |
| ≠- 3: ○                                |
| +- 4: ○                                |
|                                        |
| 適用 キャンセル                               |

#### 図 4-7: ワイヤレス設定画面 - WEP の設定

- 5. 手動または自動で4つのデータ暗号化キーを設定することができます。これらの値は、ネットワークのすべての PC とアクセス・ポイントで同一でなければなりません。
  - 自動: パスフレーズ・ボックスに印刷できる単語、文字列を入力して [生成] ボタンをクリックしてください。
  - 手動入力:
    64 ビット WEP では、10 桁の 16 進数(0-9, a-f, A-F)を入力してください。
    128 ビット WEP では、26 桁の 16 進数(0-9, a-f, A-F)を入力してください。
- 6. 設定を保存するために、[適用] をクリックしてください。

#### WPA-PSK の設定

WPA-PSK データ暗号化の設定については、以下の指示に従ってください。

 
 メモ: PC からワイヤレスで WEP を設定する場合、[適用] をクリックした後でワイヤレ ス接続が切断されます。この場合、PC の WPA-PSK 設定も変更してください。

- 1. WGT634U ワイヤレス・ストレージ・ルータにログインしてください。(デフォルトの LAN アドレス: *http://192.168.1.1、*ユーザ名: admin、パスワード: password) もし、LAN アドレスやパスワードを変更した場合はそれを使用してください
- 2. WGT634U ワイヤレス・ストレージ・ルータのメイン・メニューのセットアップ [ワイヤレス設定] をクリッ クしてください。
- 3. セキュリティ・オプションで [WPA-PSK] を選択してください。
- 4. パスフレーズ・ボックスに印刷できる単語、文字列を入力して [生成] ボタンをクリックしてください。 (8~63 文字)

| セキュリティ・オブション<br>○無効<br>○WEP (Wired Equivalent Privacy)<br>④WPA-PSK (Wi-Fi Protected Access Pre-Shared Key) |
|----------------------------------------------------------------------------------------------------|
| <b>セキュリティ暗号化 (WPA-PSK)</b><br>パスフレーズ: (8-63文字)                                                             |
| (適用) キャンセル                                                                                                 |

図 4-8: ワイヤレス設定画面 - WPA-PSK の設定

設定を保存するために [適用] をクリックしてください。

# 第5章 USB ドライブをルータに接続する

この章では、NETGEAR 54G+ ワイヤレス・ストレージ・ルータ WGT634U に接続した USB ドライブの 設定方法を説明します。

WGT634U には、USB フラッシュ・ディスクまたは USB ハード・ディスクを接続することができます。 USBドライブを使用するアプリケーション例:

- 別の場所にいる同僚とファイルを共有する Word 文書、PowerPoint プレゼンテーション、テキ スト・ファイルなどをリモート・ユーザと共有する。
- 友人と家族とマルチメディアを共有する MP3 ファイル、写真、その他のマルチメディアをローカルおよびリモート・ユーザと共有する。
- ネットワーク上のリソースを共有する コンピュータとは別の場所にファイルを保存し、コンピュータの電源を常時オンにすることなくファイルを共有する。また、Windows、Macintosh、Linuxといったコンピュータのタイプの関わらず、USBドライブを共有する。

メモ: USBドライブをルータに接続するだけで、ローカル・ユーザは Microsoft ネットワークでドライブの 読出し/書込みが可能になります。インターネットのユーザは、FTP を使って USBドライブにアクセスす ることができます。FTP の設定は USBドライブ・ウィザードを使用します。

# ファイル共有のシナリオ

USBドライブ上に共有ファイルを設定すれば、ビジネスでもプライベートでも様々な用途に利用すること ができます。共有ファイルには、コンピュータのタイプ(Windows、Macintosh、Linux)に関わらず、あら ゆるタイプのファイルが含まれます。(例:テキスト・ファイル、Word、PowerPoint、Excel、MP3、写真、 マルチメディアなど)

ここでは、一般的な使用例を紹介します。

#### 写真を友人や家族で共有する

54G+ ワイヤレス・ストレージ・ルータ WGT634U を利用すれば、写真やマルチメディアのために、これらの保存場所を確保することができます。これにより、写真やマルチメディアを保存し共有するために外部の有料サイトを利用する必要がなくなります。

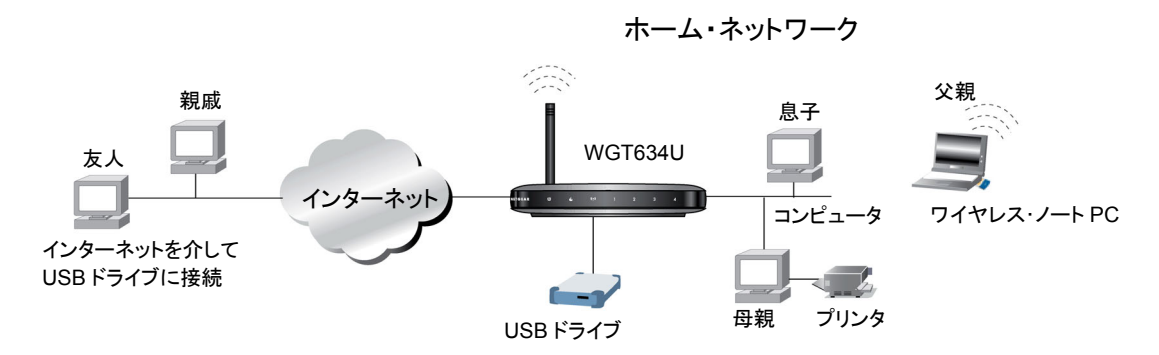

#### 図 5-1: 写真を友人や家族で共有する

友人や家族とファイルを共有する手順は以下のとおりです。

- 1. 54G+ワイヤレス・ストレージ・ルータ WGT634U に、あなたの友人や家族のためにユーザ名とパス ワードを設定します。
- 2. 友人や家族がアクセスすることができる共有フォルダを指定します。
- 3. このアカウントのアクセス権(読出しのみ、読出し/書込み)を決定します。遠隔地の友人や家族には、USBドライブの共有フォルダの読出し専用のアクセス権を割り当てます。
- 4. ローカルの家族は、Web ブラウザまたは Microsoft ネットワークを使って、USB ドライブ上の共有フ オルダにアクセスすることができます。ローカル・ユーザには、読出し/書込みのアクセス権を設定し ます。

別の場所にいる友人や家族と写真を共有する方法の詳細については、5-11 ページの"リモート・コンピュ ータから USB ドライブに接続する"を参照してください。

ローカル・ネットワークの家族と写真を共有する方法の詳細については、5・11ページの"ローカル Web ブ ラウザから USB ドライブに接続する"、および 5・12ページの"ホーム/オフィス・ネットワークから USB ド ライブに接続する"を参照してください。

USBドライブをルータに接続する

## ゲームや印刷のためのファイルを一箇所で保存する

WGT634U ワイヤレス・ストレージ・ルータを利用すれば、ファイルの移動が容易になり、プライベートの 資源をネットワーク資源として活用することができます。WGT634Uは、ローカル・プリンタ、CD-ROMド ライブ、スピーカなどを装備した別のコンピュータにとって、簡単にアクセスできる集中化された記憶装置 となります。

例えば、以下のような高画質カラー・プリンタが1台のコンピュータだけに接続されLANでは共有されていない、といった状況はどこの家庭でも起こりうることです。

- 娘は Macintosh に写真を保存していて、印刷したいと考えています。
- 母の PC には高画質のカラー・プリンタが接続されていますが、ネットワークで共有されていません。
- 母と娘のコンピュータは、互いにネットワーク上では見ることができません。

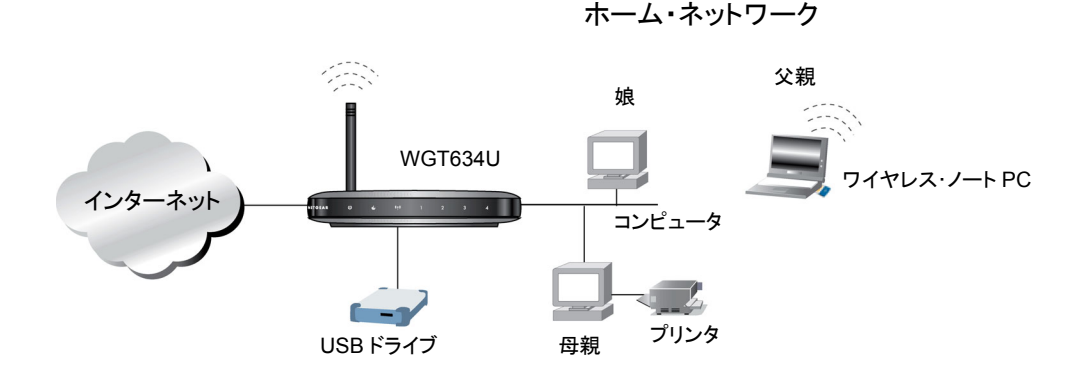

#### 図 5-2: ゲームや印刷のためのファイルを一箇所で保存する

WGT634Uに接続した USB ドライブを使えば、娘の Macintosh から母の PC に接続されたプリンタに、 写真を簡単に送ることができます。

- 1. Web ブラウザを使って娘の Macintosh の写真を USB ドライブにコピーします。詳細については、 5-11 ページの"ローカル Web ブラウザから USB ドライブに接続する"を参照してください。
- 2. 母の PC を使ってそのファイルを読出し印刷します。USBドライブと PC の間でファイルを移動する には、Web ブラウザまたは Microsoft ネットワークを使うことができます。詳細については、5-12ペー ジの"ホーム/オフィス・ネットワークから USBドライブに接続する"を参照してください。

#### 大きなサイズのファイルを共有する

多くのメール・システムでは、5MBより大きいファイルを送ると問題を引き起こすことがあります。 WGT634U ワイヤレス・ストレージ・ルータを利用すれば、PowerPoint プレゼンテーションや圧縮ファイ ルなどの非常に大きなサイズのファイルを、遠隔地にいる同僚と共有することができます。メール・システ ムが大きなサイズのファイルを扱えるかどうかを試してみるよりは、FTPを使って簡単にWGT634Uから 共用ファイルをダウンロードすることができます。

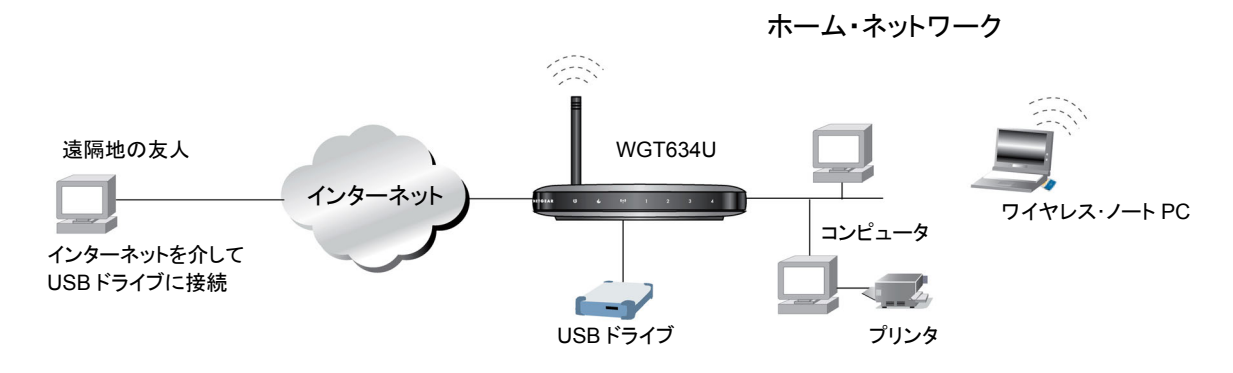

#### 図 5-3: リモート・ユーザとファイルを共有する

遠隔地の同僚とFTP でファイルを共有する手順は以下のとおりです。

- 1. 54G+ ワイヤレス・ストレージ・ルータ WGT634U に、あなたの同僚のためにユーザ名とパスワード を設定します。
- 2. 同僚がアクセスすることができる共有フォルダを指定します。
- 3. 遠隔地の同僚は、WebブラウザでFTPを、または別のFTPプログラムを使って、USBドライブ上の 共有フォルダにアクセスすることができます。リモート・ユーザのアクセス権は、読出しのみ、または読 出し/書込みに設定します。

詳細については、5-11 ページの"リモート・コンピュータから USB ドライブに接続する"を参照してください。

USBドライブをルータに接続する

#### USB 設定を理解する

**USB** ディスク・ドライブを設定するには、メイン・メニューの [USBドライブ設定] をクリックしてください。 以下のような USBドライブ設定画面が表示されます。

| USB   | USBドライブ設定                    |        |        |             |                  |                    |     |     |
|-------|------------------------------|--------|--------|-------------|------------------|--------------------|-----|-----|
| ネットワ  | ネットワーク・アクセス                  |        |        |             |                  |                    |     |     |
| ホスト名  | <b>ホスト名:</b>                 |        |        | WGT63       | WGT634U          |                    |     |     |
| ワークグ  |                              |        |        | workgr      | workgroup        |                    |     |     |
| FTPポー | - <b>h</b> :                 |        |        | 21          |                  | =                  |     |     |
|       |                              |        |        | 適用          | 1                |                    |     |     |
|       |                              |        |        |             | ,<br>            |                    |     |     |
| FTPアク | セス                           |        |        |             |                  |                    |     |     |
|       | ステータス ログイン名 パスワ              |        |        | パスワード       | •                | 共有フォルダ             | 721 | セス権 |
| 0     | 有効                           | Friend |        | ***         |                  | /share/partition1/ |     | 出し  |
| -     | 追加 [編集] 削除 ディスクの取出し          |        |        |             |                  |                    |     |     |
| 接続テル  |                              |        |        |             |                  |                    |     |     |
|       | パーティション 共有フォルダ ファイル・システム・タイプ |        |        |             |                  |                    |     |     |
|       | 1 /share                     |        | /share | /partition1 | partition1 fat32 |                    |     |     |
|       | 更新                           |        |        |             |                  |                    |     |     |

図 5-4: USB ドライブ設定画面

USBドライブ設定画面には、有効なログイン・アカウント、および各アカウントがアクセスできる共有フォル ダが表示されます。

ネットワーク・アクセス

- ホスト名 ネットワークから USB ドライブにアクセスするときに使うホスト名。
- **ワークグループ** ドメインでなく Windows ワークグループを使用する場合、ワークグループ 名が表示されます。

FTP アクセス

- ステータス リストされたログイン・アカウントが、有効か無効かが表示されます。
- **ログイン名** USBドライブにアクセスする権利があるユーザ。
- パスワード セキュリティのために、ログイン・アカウントのパスワードは表示されません。
- **共有フォルダ** ログイン・アカウントがアクセスする USB ドライブの最上位ディレクトリ。
- **アクセス権** 共有フォルダへのアクセス権(読出しのみ、または読出し/書込み)

USB ドライブをルータに接続する

接続デバイス

- パーティション USBドライブのパーティション番号
- 共有フォルダ USBドライブの最上位(ルート)ディレクトリ
- ファイル・システム・タイプ パーティションのファイル・システム(FAT、FAT32、NTFS(読出 しのみ)、Linux)

# USBドライブをWGT634Uに接続する

ローカル・ネットワークのデータとは違い、ルータのUSBドライブには正しいアクセス権 があれば誰にでもアクセスすることができます。このため、特にワイヤレス・ネットワーク ではルータのセキュリティ機能の設定をしてください。

WGT634U ワイヤレス・ストレージ・ルータのセキュリティ設定については、第4章"ワイヤレス設定"、および第8章"高度な設定"を参照してください。

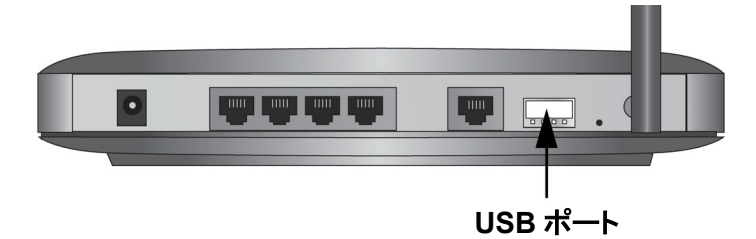

#### 図 5-5: WGT634U の USB ポート

WGT634U ワイヤレス・ストレージ・ルータには、以下の USB ドライブを接続することができます。

- USB フラッシュ・ディスク(フラッシュ・メモリ・スティック)
- USB ハード・ディスク

## USB ドライブの要件

WGT634U ワイヤレス・ストレージ・ルータは、USB 1.0、1.1、および 2.0 標準をサポートしています。そ れぞれの USB バス速度は次のとおりです。

#### 表 5-1. USB のバス速度

| USB タイプ | 速度/秒     |
|---------|----------|
| USB 1.1 | 12 Mbps  |
| USB 2.0 | 480 Mbps |

実際のバス速度は、CPUの速度、メモリの速度、ネットワークの速度などの条件により変化します。

WGT634U で使用できる USB ドライブの最新情報は、NETGEAR の Web サイトをご覧ください。

54G+ ワイヤレス・ストレージ・ルータ WGT634U の USB ポートには、ハード・ディスクのような USB 記 憶デバイスを接続することができます。USB 接続のモデム、プリンタ、CD-ROMドライブ、DVDドライブ などは、WGT634U ワイヤレス・ストレージ・ルータに接続することができません。

メモ: WGT634Uの USB ポートには1台の USB ドライブを接続することができます。 USB ハブを接続 することはできません。

WGT634Uは、FAT、FAT32、NTFS(読出しのみ)およびLinuxファイル・システムをサポートします。

# インターネットからリモート・アクセスするために USB ドライブ・ウィザードを 使用する

USBドライブに共有フォルダを設定するには USBドライブ・ウィザードを使用します。

1. WGT634U ワイヤレス・ストレージ・ルータにログインしてください。(デフォルトの LAN アドレス: *http://192.168.1.1、*ユーザ名: admin、パスワード: password) もし、LAN アドレスやパスワー ドを変更した場合はそれを使用してください。

2. メイン・メニューの USB ドライブ・ウィザードを選択すると、下に示すようなページが表示されます。

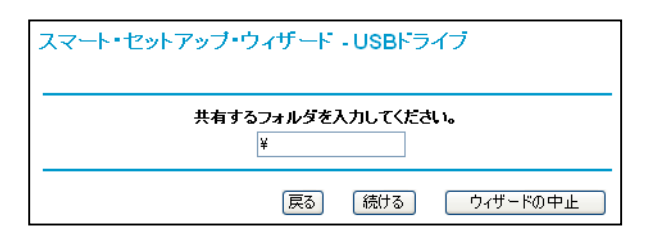

#### 図 5-6: 共有フォルダの設定

3. 共有するフォルダ名を入力してください。USBドライブをすべて共有するには ¥ を入力してください。USBドライブの特定のフォルダを共有するには、

¥<共有フォルダ>

<共有フォルダ> には共有するフォルダ名が入ります。¥ または ¥<共有フォルダ> の下にあるす べてのファイルとサブ・フォルダにアクセスすることができます。

[続ける] をクリックしてください。

4. ドライブに FTP アクセスするためのユーザ・ログイン名を入力してください。

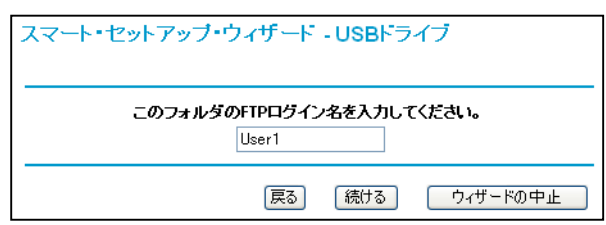

図 5-7: ログイン名の設定

[続ける] をクリックしてください。

5. パスワードを入力してください。

6. アクセス権を設定してください。

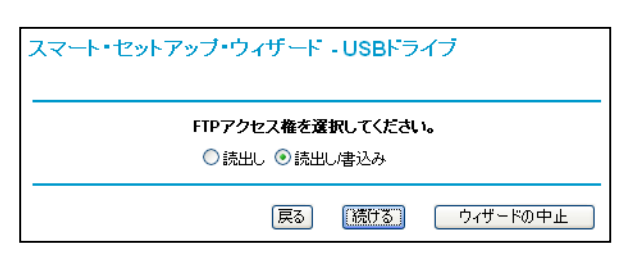

#### 図 5-8: アクセス権の設定

アクセス権は、読出しまたは読出し/書込みのどちらかです。

- 7. 共有フォルダのリストを参照する場合は [続ける] をクリックしてください。
- 8. 設定を保存するために [終了] をクリックしてください。

# USB ドライブ・メニューから FTP アクセス権を設定する

USBドライブ設定画面でもUSBドライブの共有設定が可能です。

#### USBドライブへのユーザ・アクセス設定

- 1. メイン・メニューで [USBドライブ設定] を選択してください。
- 2. [追加]をクリックすると、以下のような画面が表示されます。

| USBディスク設定 |                                              |
|-----------|----------------------------------------------|
| ステータス     | ● 有効 ● 無効                                    |
| ログイン名     | User1                                        |
| バスワード     | •••                                          |
| パスワード再入力  | •••                                          |
| 共有フォルダ    | /share/partition1/                           |
| アクセス権     | <ul> <li>● 読出し</li> <li>● 読出し/書込み</li> </ul> |
|           | OK キャンセル                                     |

図 5-9: USB ドライブへのユーザ・アクセス設定

- 3. USBドライブへのアクセスを許可する場合は [有効] を選択してください。
- 4. ログイン名を入力してください。
- 5. パスワードを入力してください。
- 6. 共有フォルダに、このアカウントがアクセスできる USB ドライブの最上位ディレクトリ名を入力してくだ さい。
- 7. アクセス権(読出しのみ、または読出し/書込み)を設定してください。
- 8. [OK] をクリックして設定を保存してください。

#### USB ドライブを取り外す

USBドライブを取り外すには、USBドライブ設定画面で [ディスクの取り出し] ボタンをクリックしてください。

メモ: ルータから USB ドライブを取り外す前に必ず上記の操作を行ってください。。 データの書き込み中に USB ドライブが取り外されると、ファイルまたはディスク内容が壊れることが あります。

# USB ドライブのアクセス方法を理解する

ユーザが USB ドライブに接続するには 3 つの方法があります:

- ローカル Web ブラウザ ローカル・ネットワークのユーザは、Web ブラウザで USB ドライブ (ルー タ)のローカル IP アドレスを指定することができます。特に指定しない限り、LAN ユーザのアクセス 権は"読出し/書込み"になります。詳細については、5・11 ページの"ローカル Web ブラウザから USB ドライブに接続する"を参照してください。
- リモートWebブラウザ リモート・ネットワークのユーザは、WebブラウザでUSBドライブ(ルータ)のWAN IP アドレスを指定することができます。WAN アクセスは FTP によって可能で、アクセス権は"読出しのみ"または"読出し/書込み"のどちらかに設定することができます。詳細については、 5-11ページの"リモート・コンピュータからUSBドライブに接続する"を参照してください。
- 3. Microsoft ネットワーク ローカル・ネットワークのユーザは、Windows エクスプローラから USBド ライブのファイルにアクセスすることもできます。特に指定しない限り、Windows エクスプローラから のアクセス権は"読出し/書込み"になります。詳細については、5-12 ページの"ホーム/オフィス・ ネットワークから USBドライブに接続する"を参照してください。

USB ドライブをルータに接続する

# ローカル WEB ブラウザから USB ドライブに接続する

ローカル・コンピュータから USB ドライブにアクセスするには Web ブラウザを使用することができます。

1. Internet Explorer または Netscape Navigator のアドレス・フィールドで **ftp://**、これに続いて LAN ポートの IP アドレスを入力することでルータへ接続することができます。

#### 例: ftp://192.168.1.1

- 2. USBドライブのアクセス権があるアカウント名とパスワードを入力してください。
- 3. アクセス権がある USB ドライブのルート・ディレクトリが表示されます。

#### 例: share¥partition1¥folder1

4. このディレクトリからファイルを読み込んだり、コピーすることができます。書込みの権限があるときは このディレクトリにファイルを書き込むことができます。

# リモート・コンピュータから USB ドライブに接続する

Web ブラウザを使ってリモート・コンピュータから USB ドライブに接続するには、ルータのインターネット IP アドレスを使わなければなりません。

## インターネット・ポートの IP アドレスを確認する

- 1. WGT634U ワイヤレス・ストレージ・ルータにログインしてください。(デフォルトの LAN アドレス: http://192.168.1.1、ユーザ名: admin、パスワード: password) もし、LAN アドレスやパスワー ドを変更した場合はそれを使用してください。
- 2. メイン・メニューのメンテナンス [ステータス] をクリックします。
- 3. インターネット・ポートの IP アドレスを確認します。この IP アドレスでリモートからルータに接続しま す。

# FTP を使って USB ドライブにリモート・アクセスする

Web ブラウザから USB ドライブに接続することができます。

1. Internet Explorer または Netscape Navigator のアドレス・フィールドで **ftp://**、これに続いてイン ターネット・ポートの IP アドレスを入力することでルータへ接続することができます。

#### 例: ftp://10.1.65.4

ダイナミック DNS を使用している場合は、IP アドレスでなく DNS 名を入力することができます。

- 2. USBドライブのアクセス権があるアカウント名とパスワードを入力してください。
- 3. アクセス権がある USB ドライブのディレクトリが表示されます。(例: share ¥partition1¥folder1) このディレクトリからファイルを読み込んだり、コピーすることができます。

# <u>ホーム/オフィス・ネットワークから USB ドライブに接続する</u>

Microsoft ネットワークの設定を使って、家庭またはオフィス・ネットワークのローカル・コンピュータから USBドライブにアクセスすることができます。これには、Microsoft Windows 2000、XP、またはファイル とプリンタの共有設定をした以前の Windows のバージョンを使用します。ドラッグ&ドロップ、ファイル・オ ープン、カット&ペーストなどの通常のファイル操作が可能です。

## ファイルやプリンタの共有

USB ドライブに接続するためには、各コンピュータのネットワークのプロパティで設定する必要があります。 Microsoft のファイルとプリンタの共有が有効でなければなりません。

メモ: Windows 2000 と Windows XP では、ファイルとプリンタの共有はデフォルトで有効です。

#### Windows 98SE、Me での設定

デスクトップの"ネットワーク コンピュータ"を右クリックし、ネットワークにプロパティを表示しプロパティをク リックします。ネットワーク共有サービスがリストされていない場合は、追加をクリックしてインストールしてく ださい。

メモ:ファイルやプリンタの共有設定の詳細は、Windowsのヘルプ、またはマニュアルをご覧ください。

## Windows スタート・メニューから USB ドライブに接続する

Microsoft ネットワークで USB ドライブにアクセスするには、

- 1. Windows ツール・バーで [スタート] ボタンをクリックし、[ファイル名を指定して実行] を選択してく ださい。
- 2. 表示されたフィールドに以下を入力してください。

#### ¥¥<IP アドレス>

入力する IP アドレスは、ルータのローカル IP アドレスまたはホスト名です。(例: ¥¥192.168.1.1 または ¥¥WGT634U)

ホスト名は、Web 設定インタフェースの USB ドライブ設定で指定することができ、デフォルトはWGT634U です。

3. [OK] をクリックしてください。新しいエクスプローラのウィンドウが表示され、ルート・フォルダが表示 されます。

#### Windows エクスプローラから USB ドライブに接続する

Windows エクスプローラから USB ドライブにアクセスするには、

1. Windows エクスプローラで以下を入力してください。

#### ¥¥<IP アドレス>

入力する IP アドレスは、ルータのローカル IP アドレスまたはホスト名です。(例: ¥¥192.168.1.1 または ¥¥WGT634U)

ホスト名は、Web 設定インタフェースの USB ドライブ設定で指定することができ、デフォルトはWGT634U です。

2. USBドライブのルート・フォルダが表示されます。

# マイネットワークから USB ドライブに接続する

ローカルの USB ドライブのファイルを参照するために、Windows のマイ ネットワークまたはネットワーク コンピュータを使うことができます。Windows XP のローカル・コンピュータから USB ドライブに接続する には、

- 1. スタート・メニューでマイ ネットワーク選択します。
- 2. そして、アクセスしたいフォルダを開いてください。

#### 例: ¥¥WGT634U¥share

# 第6章 コンテンツ・フィルタ

この章では、NETGEAR 54G+ ワイヤレス・ストレージ・ルータ WGT634U のコンテンツ・フィルタ機能 について説明します。

# インターネット・サイトへのアクセスを禁止する

WGT634U ワイヤレス・ストレージ・ルータは、Web アドレスやWeb アドレスに含まれるキーワードに基づいてWeb アクセスを制限することができます。キーワードは最大 255 エントリまで登録可能です。

| 禁止サイト                                                       |
|-------------------------------------------------------------|
| ーーーーーーーーーーーーーーーーーーーーーーーーーーーーーーーーーーーーー                       |
| ⊙ ブロックしない                                                   |
| ○スケジュールによる                                                  |
| ○ 常にブロック                                                    |
| キーワードの追加<br>これらのキーワードまたはドメイン名を含む禁止サイト:                      |
| キーワードの削除 リストの消去                                             |
| □ 信頼できるIPアドレスに禁止サイトへのアクセスを許可する<br>信頼できるIPアドレス 192 . 168 . 1 |
| 通用] キャンセル                                                   |

図 6-1: 禁止サイト画面

キーワードによるブロックを有効にするには、[スケジュールによる] または [常にブロック] を選択してください。スケジュールによってブロックする場合は、スケジュール画面で曜日、時刻を設定してください。

キーワードまたはドメインを追加するするには、[ここにキーワードまたはドメイン名を入力] ボックスに入力し、[キーワードの追加] をクリックしてください。そして [適用] をクリックしてください。

キーワードまたはドメインを削除するには、[これらのキーワードまたはドメイン名を含む禁止サイト]一覧 から選択し、[キーワードの削除] をクリックしてください。そして [適用] をクリックしてください。

キーワードにるブロックの例:

- キーワード"xxx"を指定すると、URL http://www.badstuff.com/xxx.html はブロックされます。
- キーワード".com"を指定すると、ドメインに".com"を含むすべてのサイトがブロックされます。
- すべての Web アクセスをブロックしたい場合は、キーワード "."を入力してください。

ブロックもログもされない PC を 1 台、信頼できる PC として設定することができます。信頼できるユーザを 設定するには、[信頼できる IP アドレス] でその PC の IP アドレスを入力し、[適用] をクリックしてくださ い。信頼できるユーザは IP アドレスによって指定するので、その PC には固定 IP アドレスを設定してくだ さい。

# インターネット・サービスへのアクセスを禁止する

WGT634U ワイヤレス・ストレージ・ルータは、ネットワーク上の PC で特定のインターネット・サービスの利 用を制限することができます。

| 禁止サービ                                         | 2                      |     |     |
|-----------------------------------------------|------------------------|-----|-----|
| サービス・ブロ・<br>○ ブロックしない<br>○ スケジュール<br>④ 常にブロック | <b>ック</b><br>い<br>れこよる |     |     |
| サービス一覧<br>#                                   | サービス・タイプ               | ポート | IP  |
| 1                                             | HTTP                   | 80  | All |
|                                               | 追加〔編集〕削除〕              |     |     |
|                                               | 適用 キャンセル               |     |     |

#### 図 6-2: 禁止サービス画面

サービスは、クライアント・コンピュータのリクエストによりサーバ・コンピュータで実行される機能です。例え ば、WebサーバはWebページを、タイム・サーバは日時を提供します。また、ゲーム・ホストは他のプレー ヤーのデータを提供します。コンピュータがインターネット上のサーバ・コンピュータにサービスのリクエス トを送信するとき、そのサービスはポート番号によって認識されます。この番号は、送信 IPパケットの宛先 ポート番号です。例えば、宛先ポート番号 80 は HTTP(Web サーバ)リクエストです。

サービス・ブロックを有効にするには、[スケジュールによる] または [常にブロック] を選択してください。 スケジュールによってブロックする場合は、スケジュール画面で曜日、時刻を設定してください。

ブロックするサービスを指定するには、[追加] をクリックしてください。以下に示すように、禁止サービス設 定画面が表示されます。

| サービス・タイプ                                          | HTTP        |
|---------------------------------------------------|-------------|
| プロトコル                                             | ТСР 🗸       |
| 開始ポート                                             | 80 (1-6553  |
| 終了ポート                                             | 80 (1-6553  |
| サービス・タイプノユーザ定義                                    | HTTP        |
| このサービスを禁止するコンビュー<br>〇 このIPアドレスのみ:<br>・ すべてのIPアドレス | -タ(IPアドレス): |

#### 図 6-3: 禁止サービス設定画面

サービス・タイプで、ブロックするアプリケーションまたはサービスを選択してください。リストには、一般的 なサービスが予め登録されています。リストにないサービスやアプリケーションを追加するには、[ユーザ 定義] を選択してください。

#### • ユーザ定義のサービスを追加する

サービスを追加する前に、そのサービスでどのポート番号、またはポート番号の範囲が使われているかを 確認してください。一般的なプロトコルのサービス番号は、IETF(the Internet Engineering Task Force)によって定義されており、RFC1700 Assigned Numbers で公開されています。その他のアプリ ケーションのサービス番号は、アプリケーションの開発者によって1024~65535の範囲から選ばれます。

開始ポートと終了ポート番号を入力してください。アプリケーションが1つのポート番号を使用する場合は、 両方のボックスに同じ番号を入力してください。

アプリケーションが TCP または UDP を使う場合は、どちらかのプロトコルを選んでください。不明の場合 は TCP/UDP を選択してください。

#### • ブロックする PC の IP アドレスを指定する

[このサービスを禁止するコンピュータ(IP アドレス)] では、どの PC でサービスをブロックするかを指定します。

- 1 台の PC でブロックする場合は、[この IP アドレスのみ] を選択し PC の IP アドレスを入力してください。
- すべての PC でブロックする場合は、[すべての IP アドレス] を選択してください。

# スケジュール

WGT634U ワイヤレス・ストレージ・ルータでは、ブロックする曜日、時刻を指定することができます。

| スケジュール                                                      |
|-------------------------------------------------------------|
|                                                             |
| ☑ 日曜日 ☑ 月曜日 ☑ 火曜日 ☑ 水曜日 ☑ 木曜日 ☑ 金曜日 ☑ 土曜日                   |
| <b>禁止する時刻:</b> (24時間表示)<br>② 全日<br>開始時刻: 0時0分<br>終了時刻: 0時0分 |
| 通用 キャンセル                                                    |

#### 図 6-4: スケジュール画面

- **曜日でブロックする:** ブロックする曜日をチェックしてください。すべての曜日でブロックするには [毎日] を選択してください。[適用] をクリックしてください。
- 時刻でブロックする:開始時刻と終了時刻を24時間表示で入力してください。一日中ブロックする には [全日]を選択してください。[適用] をクリックしてください。

メモ: 必ず Eメール画面でタイム・ゾーンを指定してください。

# Web アクセス・ログの表示

ログは、Web サイトにアクセスした、またはアクセスしようとした記録です。ログは、最大 128 エントリまで保持されます。ログは、キーワード・ブロックを有効にしたときに記録されます。また、信頼できるユーザはログには記録されません。

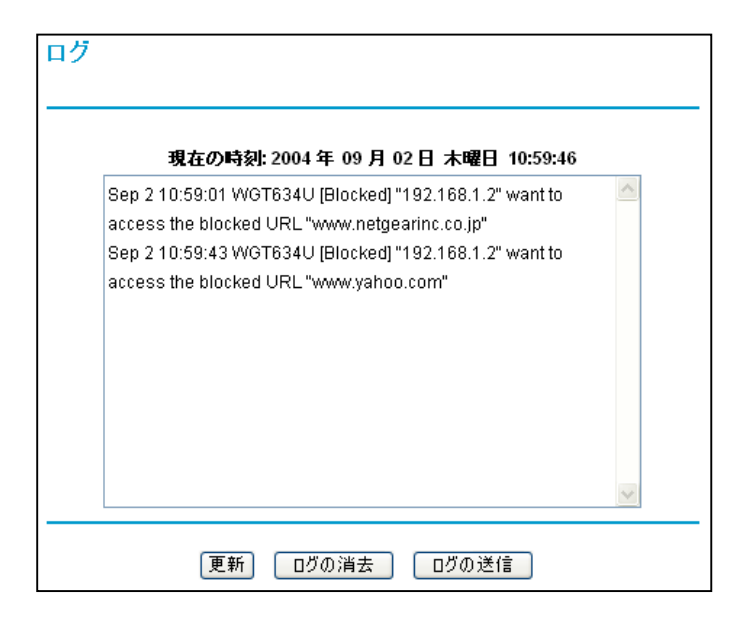

図 6-5: ログ画面

表 6-1 はログ・エントリの説明です。

## 表 6-1. ログ・エントリの説明

| フィールド  | 説明                                         |
|--------|--------------------------------------------|
| 番号     | ログ・エントリのインデックス番号(0~127)。最大 128 個のログを記録すること |
|        | ができます。                                     |
| 日付と時刻  | ログされた日付と時刻です。                              |
| 発信元 IP | ログ・エントリのきっかけとなった発信元(Source)IP アドレス         |
| アクション  | アクセスがブロック(BLOCK)されたか許可(ALLOW)されたかを示します。    |
| サイト    | アクセスした Web サイトの名前、または IP アドレスが表示されます。      |

表 6-2 はログ画面にあるボタンの説明です。

#### 表 6-2. ログ画面のボタン

| フィールド | 説明                |
|-------|-------------------|
| 更新    | ログに表示される情報を更新します。 |
| ログの消去 | ログ・エントリを消去します。    |
| ログの送信 | ログをEメールで直ちに送信します。 |

# Eメールによる Web アクセス・ログ通知の設定

ログと警告をEメールで受け取るには、Eメール画面でEメール情報を入力してください。

| Eメール                                                                                                    |                  |  |
|----------------------------------------------------------------------------------------------------|------------------|--|
|                                                                                                    |                  |  |
| 警告とログをEメールで送信する                                                                                                    |                  |  |
| 送信メール・サーバ:                                                                                                    | mail.myISP.com   |  |
| Eメール・アドレス:                                                                                                    | myMAIL@myISP.com |  |
| <ul> <li>すぐに警告を送信</li> <li>誰かが禁止サイトにアクセスしようとしたとき</li> </ul>                                                                                    |                  |  |
| スケジュールに基づきログを送信<br>ログがいっぱいのとき ▼<br>曜日 日曜日 ▼<br>時間 12:00 ▼ ● a.m. ○ p.m.                                                                        |                  |  |
| タイム・サーバにNTPを使用する ●はい ●いいえ<br>09 / 01 / 2004 (mm/dd/ywy) 09 : 17 : 55 ○ a.m. ● p.m.<br>タイム・ゾーン<br>(GMT+09:00) 東京、大阪、札幌、ソウル、ヤクーツク ▼<br>■夏時間に調整する |                  |  |
| 現在の時刻:2004年 09月 01日 水曜日 21:17:55                                                                                                    |                  |  |
| 適用][:                                                                                                    | キャンセル            |  |

#### 図 6-6: Eメール画面

- Eメール通知を有効にする
   ログと警告を Eメールで受け取る場合は、このボックスをチェックしてください。
- 送信メール・サーバ 送信 (SMTP)メール・サーバの名前を入力してください。(例: mail.myISP.com)このボックスがブ ランクの場合は、ログと警告は E メールで送信されません。

# Eメール・アドレス ログと警告が送られるEメール・アドレスを入力してください。このボックスがブランクの場合は、ログと 警告はEメールで送信されません。

以下のオプション設定により、ログを指定された Eメール・アドレスに自動的に送信することができます。

- **すぐに警告を送信** 禁止サイトへアクセスしようとしたときすぐに通知する場合は、このボックスをチェックしてください。
- このスケジュールに基づきログを送信
   ログを送信する間隔を指定します。("送信しない"、"毎時"、"毎日"、"毎週"、"ログがいっぱいのとき")
  - ログを送信する曜日:ログを送信する曜日を指定します。(毎週を指定したとき。)
  - ログを送信する時刻:ログを送信する時刻を指定します。(毎週、または毎日を指定したとき。)

毎週、毎日、または毎時を選択し、指定された期間より前にログが一杯になったときは、ログは指定 された Eメール・アドレスに自動的に送信されます。ログが送信されると、ログはルータのメモリから消 去されます。ログを Eメールで送信せず、ログのバッファが一杯になったときは、ルータは古いログか ら破棄します。ログを送信しない場合は、[このスケジュールに基づきログを送信] で [送信しない] を選択してください。[Eメール通知を有効にする] をチェックし、[このスケジュールに基づきログを送 信] で [送信しない] が選択されているときは、ログは送信されませんが、警告は送信されます。

WGT634U ワイヤレス・ストレージ・ルータは、ネットワーク・タイム・プロトコル(NTP)を使い、インターネットのネットワーク・タイム・サーバから現在の日付と時刻を取得します。

ログ・エントリのために時間を設定するにはタイム・ゾーンを指定します。

- タイム・ゾーン: ルータを使用する地域を選択してください。この設定は、スケジュール、およびログ・ エントリのタイム・スタンプで使用されます。
- **夏時間に調整する**: 選択したタイム・ゾーンが夏時間の場合は、このボックスをチェックしてください。

# 第7章 メンテナンス

この章では、NETGEAR 54G+ ワイヤレス・ストレージ・ルータ WGT634U のメンテナンス機能につい て説明します。

# ステータス情報の参照

ルータのステータス画面では、ルータのステータスと使用状況を参照することができます。

| アカウント名        | WGT634U                       |
|---------------|-------------------------------|
| ファームウェア・バージョン | 1.4.0.6                       |
| インターネット・ボート   |                               |
| MACアドレス       | 00:09:5b:f7:01:27             |
| ルフドレス         | XXXX, XXXX, XXXX, XXXX, XXXX, |
| DHCP          | PPPOE                         |
| IPサブネット・マスク   | 255.255.255.255               |
| ドメイン・ネーム・サーバ  | X006, X006, X006, X006        |
|               | X00(, X00(, X00(, X00(        |
| LANポート        |                               |
| MACアドレス       | 00:09:5b:f7:01:26             |
| ルントウン         | 192.168.1.1                   |
| DHCP          | ON                            |
| IPサブネット・マスク   | 255.255.255.0                 |
| ワイヤレス・ボート     |                               |
| 名前 (SSID)     | NETGEAR                       |
| 地域            | Japan                         |
| チャンネル         | 11                            |
| モード           | g and b                       |
| 名前のブロードキャスト   | OFF                           |

図 7-1: ルータの状態画面

この画面では、以下の情報を参照することができます。

#### 表 7-1. ルータのステータスの説明

| フィールド         | 説明                                                          |
|---------------|-------------------------------------------------------------|
| アカウント名        | ルータに割り当てられたホスト名                                             |
| ファームウェア・バージョン | ルータのファームウェアのバージョン                                           |
| インターネット・ポート   | ルータのインターネット・ポートの情報                                          |
| MAC アドレス      | インターネット・ポートの MAC アドレス                                       |
| IP アドレス       | インターネット・ポートのIPアドレス。アドレスが表示されない場合は、ルータはインターネットに接続することができません。 |
| DHCP          | ルータが ISP から動的に IP アドレスを取得するかどうかを示します。                       |
| IP サブネット・マスク  | インターネット・ポートの IP サブネット・マスク。                                  |
| ドメイン・ネーム・サーバ  | 現在の DNS アドレス                                                |
| LAN ポート       | ルータの LAN ポートの情報                                             |
| MAC アドレス      | LAN ポートの MAC アドレス                                           |
| IP アドレス       | LAN ポートの IP アドレス。 デフォルトは 192.168.1.1 です。                    |
| DHCP          | ルータが LAN 上のデバイスに対して DHCP サーバかどうかを示しま<br>す。                  |
| IP サブネット・マスク  | LAN ポートの IP サブネット・マスク。 デフォルトは 255.255.255.0 です。             |
| ワイヤレス・ポート     | ルータのワイヤレス・ポートの情報                                            |
| 名前(SSID)      | ルータのワイヤレス・ネットワーク名(SSID)。 デフォルトは NETGEAR<br>です。              |
| 地域            | ルータを使用する国/地域                                                |
| チャンネル         | ワイヤレス・ポートが使用しているチャンネル                                       |
| モード           | 現在のモード(g and b, g only, b only)                             |
| 名前のブロードキャスト   | ルータが SSID をブロードキャストしているかどうかを示します。                           |

メンテナンス
# 接続状態

[接続状態] をクリックすると、以下に示すような WAN ステータスが表示されます。

| 🗿 PPPoE Status – Microsoft Internet Explorer 🛛 🔲 🗙 |                           |  |  |  |
|----------------------------------------------------|---------------------------|--|--|--|
| 接続状態                                               |                           |  |  |  |
|                                                    |                           |  |  |  |
| 按结時間                                               | 2 days 9 hours 56 minutes |  |  |  |
| 1340%**THE                                         | 5 days,6 hours,50 minutes |  |  |  |
| サーハに接続                                             | ON                        |  |  |  |
| ネゴシエーション                                           | ON                        |  |  |  |
| 27 <b>2</b>                                        | ON                        |  |  |  |
| IPアドレス                                             | X0X. X0X. X0X. X0X        |  |  |  |
| ネットワーク・マスク                                         | X00K, X00K, X00K, X00K    |  |  |  |
|                                                    | 接続 切断                     |  |  |  |
| ウィンドウを閉じる                                          |                           |  |  |  |
|                                                    |                           |  |  |  |
| 🛐 ページが表示されました                                      | 🥥 インターネット                 |  |  |  |

#### 図 7-2: 接続状態画面 - PPPoE

接続状態画面には、以下の情報が表示されます。

#### 表 7-2. 接続状態の情報 - PPPoE

| フィールド          | 説明                  |
|----------------|---------------------|
| 接続時間           | ISP への接続時間          |
| サーバに接続         | ISP への接続状態(OFF/ON)  |
| ネゴシエーション       | ネゴシエーションの状態(OFF/ON) |
| 認証             | 認証の状態(OFF/ON)       |
| 取得した IP アドレス   | 現在の IP アドレス         |
| 取得したネットワーク・マスク | IP サブネット・マスク        |

#### 表 7-3. 接続状態画面のボタン

| ボタン | 説明                 |
|-----|--------------------|
| 接続  | ISP へ接続します。        |
| 切断  | ISPとの接続を終了(切断)します。 |

### 接続統計

[統計表示] をクリックすると、以下に示すようなルータのパフォーマンス統計が表示されます。

| ポート  | 状態 | TxPkts | RxPkts | 箭突 | Tx B/s | Rx B/s | 稼動時間     |
|------|----|--------|--------|----|--------|--------|----------|
| WAN  | Up | 404    | 1493   | 0  | 0      | 55     | 00:43:59 |
| LAN  | Up | 2102   | 3032   | 0  | 1335   | 224    | 00:43:58 |
| WLAN | Up | 4749   | 76148  | 0  | 1441   | 2448   | 00:43:58 |
|      |    |        |        |    |        |        |          |

#### 図 7-3:統計画面

この画面には、以下の情報が表示されます。

#### 表 7-4. 統計情報の説明

| フィールド    | 説明                                        |
|----------|-------------------------------------------|
| システム稼動時間 | ルータが再起動してからの時間                            |
| ポート      | WAN(インターネット)、LAN(ローカル)または WLAN(ワイヤレス)ポート。 |
|          | 各ポートについて以下の情報が表示されます。                     |
| 状態       | ポートのリンク・ステータス                             |
| TxPkts   | ポートをリセットしてからの送信パケットの数                     |
| RxPkts   | ポートをリセットしてからの受信パケットの数                     |
| 衝突       | ポートをリセットしてからの衝突回数                         |
| Tx B/s   | 現在の送信帯域幅                                  |
| Rx B/s   | 現在の受信帯域幅                                  |
| 稼動時間     | ポートでリンクが確立してからの時間                         |
| サンプリング間隔 | このウィンドウの統計が更新される間隔を指定します。[停止] ボタンをクリック    |
|          | すると、このウィンドウの情報は更新されません。                   |

表 7-5は、統計画面のボタンの説明です。

#### 表 7-5. 統計画面のボタン

| フィールド | 説明                                    |
|-------|---------------------------------------|
| 間隔の設定 | サンプリング間隔(秒)を入力して [間隔の設定] をクリックしてください。 |
| 停止    | [停止] ボタンをクリックすると、このウィンドウの情報は更新されません。  |

# 接続デバイスの参照

接続デバイスでは、ルータが LAN 上で検出したすべての IP デバイスを表示します。メイン・メニューのメ ンテナンス [接続デバイス] をクリックすると、以下の画面が表示されます。

| ¥ | IPアドレス      | デバイス名 | MACアドレス           |
|---|-------------|-------|-------------------|
| 1 | 192,168,1,3 | PC1   | 08:00:46:72:8b:a6 |

#### 図 7-4: 接続デバイス画面

一覧には、各デバイスの IP アドレス、NetBIOS ホスト名 (利用できる場合)、MAC アドレスが表示されま す。ルータを再起動すると、このデータは失われます。ルータに接続されたデバイスを再検出するには、 [更新] ボタンをクリックしてください。

# ルータ・ソフトウェアのアップグレード

WGT634U ワイヤレス・ストレージ・ルータのルーティング・ソフトウェアはフラッシュ・メモリに記憶されており、アップグレードすることができます。アップグレードは、次の2つの方法で可能です。

- ルータにログインしたときにファームウェア・アップグレード・アシスタントを使う。
- メイン・メニューのメンテナンス [アップグレード] 画面でアップグレードする。

# 警告:ファームウェア・アップグレードのプロセスは中断しないでください。

ルータ・アップグレードは数分で終了します。アップグレードを開始したら、プロセスに割り込みをかけない でください。

- アップグレード・プロセスが完了するまで Web 設定インタフェースを使用しないでください。
- Web 設定インタフェースを閉じたり、別のリンクをクリックしたり、または別のページを表示したりしないでください。
- コンピュータの電源を切り、アップロードを中断しないでください。
- ルータの電源を切り、アップロードを中断しないでください。

**メモ:** アップロード中に Web ブラウザ、コンピュータまたはルータに割り込みをかけると、ソフトウェアが壊れる可能性があります。アップグレードの前にバックアップを取るようにしてください。

# ファームウェア・アップグレードの要件

- ルータのアップグレードを実行するときは、LAN でルータに直接接続した PC から実行してください。 ファームウェアをアップグレードするとき、ワイヤレス接続の PC を使用しないでください。
- WGT634U ワイヤレス・ストレージ・ルータに新しいファームウェアをアップロードするには、ブラウザ が HTTP アップロードをサポートしていなければなりません。Microsoft Internet Explorer 6.0、ま たは Netscape Navigator 4.0 以上を使用してください。

# ログイン時にファームウェア・アップグレードを確認する

WGT634U ワイヤレス・ストレージ・ルータに最初にログインすると、下に示すようなファームウェア・アップ グレード・アシスタント画面が表示されます。

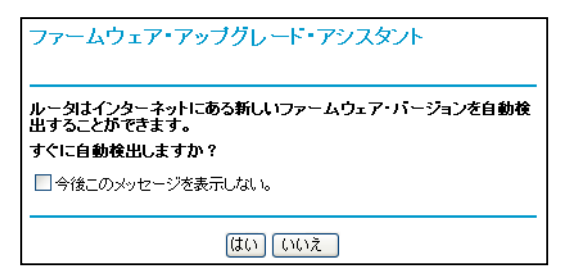

### 図 7-5: ファームウェア・アップグレード・アシスタント

ファームウェア・アップグレード・アシスタントを使って新しいファームウェアを確認するには、

- 1. [はい] をクリックしてください。
- 2. WGT634U ワイヤレス・ストレージ・ルータが新しいファームウェアが利用できることを検出したときは、 画面の指示に従い、新しいファームウェアをダウンロードしインストールしてください。

# メニューからファームウェア・アップグレードを実行する

メイン・メニューのメンテナンス [アップグレード] をクリックすると、以下の画面が表示されます。

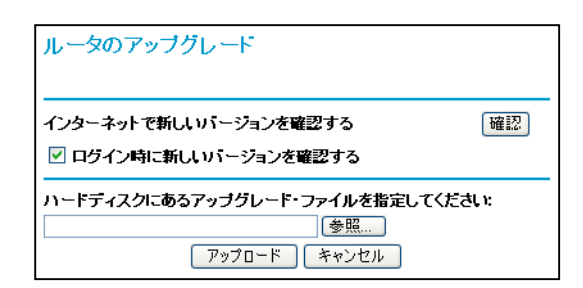

#### 図 7-6: ルータのアップグレード画面

新しいファームウェアをチェックするには、以下の指示に従ってください。

- 1. 必要ならば、アップグレードの前に現在の設定をバックアップしてください。
- 2. [確認] をクリックしてください。

WGT634U ワイヤレス・ストレージ・ルータが新しいファームウェアが利用できることを検出したときは、 画面の指示に従い、新しいファームウェアをダウンロードしインストールしてください。

ハード・ディスクからファームウェアをアップロードするには、以下の指示に従ってください。

- 1. NETGEAR の Web サイトから、新しいファームウェアをダウンロードしてください。
- 2. ルータの Web 設定インタフェースを開いてください。
- 3. ルータのアップグレード画面で [参照] ボタンをクリックして、アップグレード・ファイルを指定してください。
- 4. [アップロード] をクリックしてください。
- 5. ルータが再起動するまでお待ちください。これには約3分かかります。
- 6. ルータのステータス画面で、ルータ・ファームウェアが更新されたことを確認してください。

ファームウェアのアップグレードで問題が発生したときは、ルータを工場出荷時の状態に戻し、再度アップグレードしてみてください。

# 設定ファイルの管理

WGT634U ワイヤレス・ストレージ・ルータの設定は、ルータ内にファイルとして保存されています。このファイルは、PC に保存(バックアップ)したり、PC から読み込む(復元)ことができます。また、工場出荷時のデフォルト設定に戻すことができます。

#### リファレンス・マニュアル NETGEAR 54G+ ワイヤレス・ストレージ・ルータ WGT634U

メイン・メニューのメンテナンス [設定のバックアップ] をクリックすると、以下の画面が表示されます。

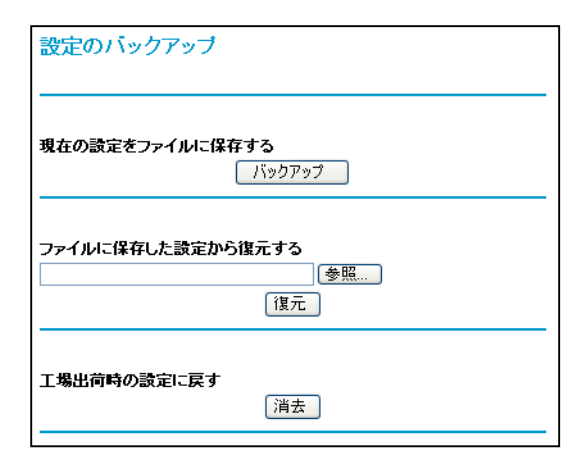

#### 図 7-7:設定のバックアップ画面

ここでは、以下に説明する3つのオプションが使用できます。

### 設定の復元、バックアップ

設定のバックアップ画面で、設定ファイルを保存したり読み込んだりすることができます。

設定を保存するには、[バックアップ] ボタンをクリックしてください。ブラウザは、ルータから設定ファイル を読み込み、PC のファイルとして保存します。このとき、設定ファイルの名前を指定することができます。

保存された設定ファイルを読み込むには、ファイルが保存されている場所へのパスを入力するか、[参照] ボタンをクリックしてファイルを選択してください。ルータにファイルを書き込むために [復元] をクリックし てください。ルータは自動的に再起動します。

メモ: WGT634U ワイヤレス・ストレージ・ルータにソフトウェアをアップロードしている間は、Web ブラウ ザを閉じたり、リンクをクリックしたり、新しいページを表示したりしないでください。ブラウザに割り込みがあ ると、ソフトウェアが正しくアップロードできないことがあります。アップロードが終了すると、ルータは自動 的に再起動します。アップグレードには通常約1分がかかります。

# 設定の消去

設定の消去では、ルータを工場出荷時の設定に戻すことができます。設定を消去すると、ルータのパスワードは password、LAN IP アドレスは 192.168.1.1 に戻ります。

設定を消去するには、[消去] ボタンをクリックしてください。

ログイン・パスワードまたは IP アドレスを忘れた場合は、ルータの後部パネルのリセット・ボタンで工場出 荷時のデフォルト設定に戻すことができます。この手順については、9-8 ページの"初期設定とパスワード の復元"を参照してください。

# 管理者パスワードの変更

ルータの Web 設定インタフェースのデフォルトのパスワードは password です。このパスワードをより安全なパスワードに変更してください。

メイン・メニューのメンテナンス [パスワード設定] をクリックすると、以下の画面が表示されます。

| バスワード設定      |       |
|--------------|-------|
|              |       |
| 古いバスワード      |       |
| 新しいバスワード     |       |
| 新しいパスワードの再入力 |       |
| 通用 [         | キャンセル |

#### 図 7-8: パスワード設定画面

パスワードを変更するには、古い(現在の)パスワードを入力し、新しいパスワードを2回入力してください。 [適用] をクリックしてください。 リファレンス・マニュアル NETGEAR 54G+ ワイヤレス・ストレージ・ルータ WGT634U

# 第8章 高度な設定

この章では、NETGEAR 54G+ ワイヤレス・ストレージ・ルータ WGT634U の高度な設定について説明 します。

# ローカル・サーバへのポート転送

ルータを利用すると、インターネットに対してローカル・ネットワーク全体をひとつのコンピュータとして見せかけることができます。ポート転送では、インターネットに公開されたローカル・サーバ(例:Webサーバ、ゲーム・サーバ)を設定することができます。

メイン・メニューの高度な設定 [ポート転送] をクリックすると、以下のようなポート転送画面が表示されます。

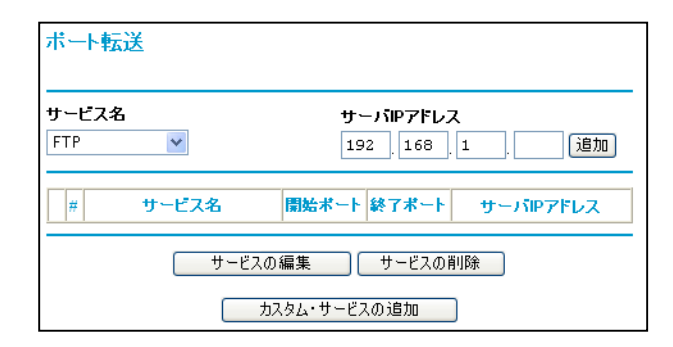

#### 図 8-1: ポート転送画面

ポート転送画面で、受信プロトコルをローカル・ネットワークの上のコンピュータに転送するよう設定します。 特定のアプリケーションのためのサーバに加えて、その他のすべての受信プロトコルを転送するデフォル ト DMZ サーバを指定することもできます。 DMZ サーバは WAN 設定画面で設定します。

ポート転送では、まず提供するサービス、アプリケーション、またはゲームのタイプ、およびコンピュータの IP アドレスを決定する必要があります。コンピュータには固定 IP アドレスを設定してください。

#### 高度な設定

インターネットからアクセスできるコンピュータまたはサーバを設定する:

- 1. サービス名のリストから提供するインターネット・サービスを選択してください。
- 2. [サーバ IP アドレス] にコンピュータの IP アドレスを入力してください。
- 3. [追加] をクリックしてください。

#### ポート転送するサービスの追加

リストにないサービス、ゲーム、アプリケーションを使用する場合は、サービスが使用するポート番号を入 手しておく必要があります。ポート番号が判らないときは、使用するプログラムのメーカーにお問い合わせ ください。

- 1. [カスタム・サービスの追加] をクリックしてください。
- 2. [サービス名] ボックスにサービス名を入力してください。
- 3. [開始ポート] ボックスに開始ポート番号を入力してください。
- 4. [終了ポート] ボックスに終了ポート番号を入力してください。ひとつのポート番号を使用する場合は、 [開始ポート] と同じポート番号を入力します。
- 5. [サーバ IP アドレス] ボックスにコンピュータの IP アドレスを入力してください。
- 6. [適用] をクリックしてください。

#### ポート転送エントリの修正、削除

サービス・エントリの修正:

- 1. 一覧から編集するエントリのラジオ・ボタンを選択してください。
- 2. [サービスの編集] をクリックしてください。
- 3. サービス名、開始ポート、終了ポート、サーバ IP アドレスの情報を修正してください。
- 4. [適用] をクリックしてください。

サービス・エントリの削除:

- 1. 一覧から削除するエントリのラジオ・ボタンを選択してください。
- 2. [サービスの削除] をクリックしてください。

#### 高度な設定

### ローカル Web サーバと FTP サーバの例

プライベート IP アドレス 192.168.1.33 の PC を Web サーバと FTP サーバに設定するには、ポート転送 画面で、HTTP(ポート 80)と FTP(ポート 21)を 192.168.1.33 に転送するように設定します。

リモート・ユーザがインターネットからこのサーバにアクセスするには、リモート・ユーザは ISP がルータに 割り当てた IP アドレスを知っていなければなりません。このアドレスが 172.16.1.23 とすると、インターネッ トのユーザが http://172.16.1.23 をブラウズすると、Web サーバにアクセスすることができます。割り当て られた IP アドレスは、メンテナンス [ステータス] で、インターネット・ポートの IP アドレスとして表示されま す。

ポート転送の注意点

- ISP が IP アドレスを動的に割り当てる場合は、DHCP リース期限切れにより、IP アドレスが定期的 に変更されることがあります。
- ローカル PC の IP アドレスが DHCP によって割り当てられる場合は、PC が再起動されるたびに IP アドレスが変わることがあります。これを避けるために、固定アドレスを PC に設定してください。
- ローカル PC が、ローカル・サーバにアクセスする場合は、ローカル LAN アドレス(例: 192.168.0.33)を使ってアクセスしなければなりません。外部の IP アドレス(例: 172.16.1.23)を使ってサーバにアクセスすることはできません。

# Counter-Strike、Unreal Tournament、Quake III などのために複数のコンピュータを設 定する

Counter-Strike、Unreal Tournament、Quake III などのために、プレイするコンピュータを追加する:

- 1. [カスタム・サービスの追加] をクリックしてください。
- 2. [サービス名] ボックスにサービス名を入力してください。
- 3. [開始ポート] ボックスに開始ポート番号を入力してください。 これらのゲームでは、まずデフォルトの番号を使い、コンピュータを追加するごとに1を加えてください。例えば、Counter-Strikeをプレイする1台目のコンピュータでポート26900を使っている場合は、2台目のコンピュータのポート番号は26901、3台目のコンピュータのポート番号は26902となります。
- 4. [終了ポート] ボックスに同じポート番号を入力してください。
- 5. [サーバ IP アドレス] ボックスにコンピュータの IP アドレスを入力してください。
- 6. [適用] をクリックしてください。

### WAN 設定オプション

WAN 設定画面では、DMZ サーバの設定、MTU サイズの変更、インターネット・ポートで ping に応答するかどうかなどの設定が可能です。

| WAN設定                 |                   |  |  |  |
|-----------------------|-------------------|--|--|--|
| ☑ 自動的に接続              |                   |  |  |  |
| ■ SPIファイアウォールを無効に     | する                |  |  |  |
| 🔲 デフォルトDMZサーバ         | 192 . 168 . 1 . 0 |  |  |  |
| □ インターネット・ボート はPingl: | こ応答する             |  |  |  |
| MTUサイズ (バイト) [1500]   |                   |  |  |  |
| 適用                    | キャンセル             |  |  |  |

#### 図 8-2: WAN 設定画面

#### 自動的に接続

通常、このオプションは有効にしておきます。これにより、インターネットへのトラフィックが検出される と自動的にインターネットへ接続します。インターネット接続料金が時間で課金され接続料金が高く なるときは、この設定を無効にしてください。この場合、ルータの状態画面で [接続状態] をクリック しそこで手動で接続します。

#### • SPIファイアウォールを無効にする

通常、このオプションは有効にしておきます。これにより、SPI(ステートフル・パケット・インスペクション)ファイアウォールでローカル・ネットワークが保護されます。しかし、VPNのような特定の通信機能では、SPI機能を無効にする必要があるかもしれません。

• デフォルト DMZ サーバ

NATをサポートしないオンライン・ゲームやテレビ会議アプリケーションを使用する場合は、デフォルトDMZサーバ機能を使用できます。ローカル PCをデフォルトDMZ サーバにすることにより、この1 台の PC でアプリケーションを実行することができます。

リファレンス・マニュアル NETGEAR 54G+ ワイヤレス・ストレージ・ルータ WGT634U

**メモ:** DMZ サーバにはセキュリティの問題が伴います。デフォルト DMZ サーバに設定したコンピュータは、ファイアウォールで保護されずインターネットに公開されています。 DMZ サーバからネットワークに攻撃される可能性もあります。

インターネットからの受信トラフィックは、トラフィックがローカル・コンピュータへの応答、またはポート転送 で設定したサービスでない限り、ルータによって通常破棄されます。トラフィックを破棄する代わりに、それ をネットワーク上の1台のコンピュータに転送することができます。このコンピュータはデフォルト DMZ サ ーバと呼ばれています。

コンピュータ、またはサーバをデフォルト DMZ サーバに設定する手順は以下のとおりです。

- 1. メイン・メニューの高度な設定 [WAN 設定] をクリックします。
- 2. サーバの IP アドレスを入力してください。デフォルト DMZ サーバを削除するには、IP アドレスにす べてゼロ(0)を入力してください。
- 3. [適用] をクリックしてください。
- インターネット・ポートを ping に応答させる

インターネットからの"ping"にルータを応答させるには、[インターネット・ポートは ping に応答する] チェック・ボックスをクリックします。これは診断ツールとして使用できますが、インターネットにルータ の存在が知られてしまうので特別な理由がない限りこのボックスはチェックしないでください。

• MTU サイズの設定

 $\rightarrow$ 

通常、デフォルトの MTU サイズのままにしておきます。Ethernet の MTU 値は 1500 バイトです。 PPPoE を使う一部の ISP では、MTU 値を小さくする必要があるかもしれません。ISP から特に指 示がない限り、この値は変更しないでください。

MTU サイズよりも大きなパケットは、ルータで MTU サイズに合わせて分割されます。

MTU サイズを変更するには、MTU サイズに新しい MTU 値を入力してください。(64~1500) 設定を保存するために、[適用] をクリックしてください。

# ダイナミック DNS サービス

ネットワークに固定 IP アドレスが割り当てられている場合は、ドメイン名を登録することができ、ドメイン・ネ ーム・サーバ(DNS)によって IP アドレスと関係付けることができます。しかし、動的に割り当てられる IP アドレスを使うインターネット・アカウントでは、IP アドレスを予め知ることができず、またアドレスはしばしば 変更されます。この場合、商用のダイナミック DNS サービスを利用することができ、ドメインを彼らの IP ア ドレスで登録することができます。これにより、現在割り当てられている IP アドレスが何であっても、トラフィ ックをドメインに転送することができます。

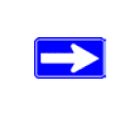

メモ: ISP がプライベート IP アドレス(例: 192.168.x.x、10.x.x.x)を割り当てる場合 は、アドレスがインターネットに送られないのでダイナミック DNS サービスは使用できま せん。

ISP が IP アドレスを変更したとき、ルータは自動的にダイナミック DNS サービス・プロバイダにコンタクト し、アカウントにログインして、新しい IP アドレスを記録します。

メイン・メニューの高度な設定 [ダイナミック DNS] をクリックします。ダイナミック DNS を設定するには以下の指示に従ってください。

- 1. [サービス・プロバイダ] に表示されるダイナミック DNS サービス・プロバイダのアカウントを取得しま す。(dyndns.org については www.dyndns.org を参照してください。)
- 2. [ダイナミック DNS サービスを利用する] チェック・ボックスを選択してください。
- 3. ダイナミック DNS のサービス・プロバイダを選択してください。
- 4. ダイナミック DNS サービス・プロバイダから提供されたホスト名を入力してください。
- 5. ダイナミック DNS アカウントのユーザ名を入力してください。
- 6. ダイナミック DNS アカウントのパスワード(またはキー)を入力してください。
- 7. ダイナミック DNS サービス・プロバイダで、URL の解決にワイルドカードを使用できる場合は、[ワイ ルドカード使用] チェック・ボックスを選択してこのオプション機能を使用することができます。
- 8. 例えば、ワイルドカード機能では、\*.yourhost.dyndns.org は yourhost.dyndns.org と同じ IP ア ドレスになります。
- 9. 設定を保存するために、[適用] をクリックしてください。

# LAN IP 設定オプション

LAN IP 設定では、DHCP や RIP などの LAN IP 設定が可能です。

メイン・メニューの高度な設定 [LAN IP 設定] をクリックすると、以下の画面が表示されます。

| LAN IP 設定                                                                                                    |                     |  |  |  |  |
|----------------------------------------------------------------------------------------------------|---------------------|--|--|--|--|
| LAN TCP/IP 設定                                                                                                    |                     |  |  |  |  |
| IPアドレス                                                                                                    | 192 . 168 . 1 . 1   |  |  |  |  |
| IPサブネット・マスク                                                                                                    | 255 . 255 . 255 . 0 |  |  |  |  |
| RIPの方向                                                                                                    | なし 💌                |  |  |  |  |
| RIPバージョン                                                                                                    | RIP-1 💌             |  |  |  |  |
| アータをDHCPサーバとして使用する         開始IPアドレス       192         終了IPアドレス       192         192       168         192       168         193       168         194       195 |                     |  |  |  |  |
| 予約アドレス一覧       #     IPアドレス       ご追加) [編集] [削除]                                                                                                    |                     |  |  |  |  |
| (適用) キャンセル                                                                                                    |                     |  |  |  |  |

#### 図 8-3: LAN IP 設定画面

ルータのデフォルト LAN IP 設定は以下のとおりです。

- LAN IP アドレス 192.168.1.1
- サブネット・マスク 255.255.255.0

このアドレスは、IETF が指定するプライベート・アドレスで、ほとんどのアプリケーションで利用できます。 別の IP アドレスを使用する必要がある場合は、この画面で変更することができます。 LAN IP パラメータは以下のとおりです。

• IP アドレス

これはルータの LAN IP アドレスです。

• IP サブネット・マスク

これはルータの LAN サブネット・マスクです。IP アドレスと IP サブネット・マスクにより、ルータはロ ーカル・アドレスとリモート・アドレスを認識することができます。

• RIP の方向

RIP(Router Information Protocol)により、ルータはルーティング情報を他のルータと交換することができます。RIPの方向は、ルータがどのようにRIPパケットを送受信するかを決定します。デフォルトは"なし"です。

- [両方向] に設定されている場合、ルータは定期的にルーティング・テーブルをブロードキャスト します。
- [両方向] または [受信のみ] に設定されている場合、受信した RIP 情報を取り込みます。
- [なし] に設定されている場合、RIP パケットを送信せず、受信した RIP パケットは無視します。
- **RIP** バージョン

ルータが送信する RIP パケットの形式とブロードキャスト方法を決定します。(受信するときは、両方の形式を認識します。)

- RIP-1 は世界的にサポートされています。RIP-1 は、特別なネットワーク設定の場合を除きほとんどのネットワークに適用可能です。
- RIP-2 はより多くの情報を含みます。RIP-2B はサブネット・ブロードキャストを採用しています。

| メモ: LAN IP アドレスを変更すると、ブラウザからの接続は切断されます。この場合、新 |
|-----------------------------------------------|
| しい IP アドレス設定を有効にするために、コンピュータを再起動する必要があります。    |

# ルータを DHCP サーバに設定する

デフォルトでは、ルータは DHCP(Dynamic Host Configuration Protocol)サーバとして機能し、LAN 上のコンピュータに IP アドレス、DNS サーバ・アドレス、デフォルト・ゲートウェイ・アドレスなどを提供しま す。デフォルト・ゲートウェイ・アドレスは、ルータの LAN IP アドレスです。IP アドレスは、この画面で指定 されるアドレス・プールから割り当てられます。LAN 上でアドレスの重複を避けるために、プールされてい るアドレスは割当て前にテストされます。

ほとんどのアプリケーションでは、デフォルトの DHCP 設定と TCP/IP 設定で問題ありません。

ネットワーク上に別の DHCP サーバがある場合、またはネットワークを手動で設定する場合は、[ルータを DHCP サーバとして使用する] チェック・ボックスをクリアします。これ以外は、チェックしたままにしておい てください。

IP アドレスのプールを、開始 IP アドレスと終了 IP アドレスをで指定してください。これらのアドレスは、ル ータの LAN IP アドレスと同じ IP サブネットになければなりません。デフォルトのアドレス割当てを使う場 合、デバイスに固定アドレスを割り当てるためにアドレス範囲の一部を保存しておくときも、192.168.1.2 から 192.168.1.254 の間で範囲を定めなければなりません、

ルータは、DHCP をリクエストするすべての LAN デバイスに、以下のパラメータを提供します。

- 設定した範囲内の IP アドレス
- サブネット・マスク
- ゲートウェイ IP アドレス(ルータの LAN IP アドレス)
- プライマリ DNS サーバ(基本設定画面で入力した場合;そうでない場合はルータの LAN IP アドレス)
- セカンダリ DNS サーバ(基本設定画面で入力した場合)

#### リファレンス・マニュアル NETGEAR 54G+ ワイヤレス・ストレージ・ルータ WGT634U

### 予約アドレス

LAN の PC に予約 IP アドレスを指定すると、PC は DHCP サーバにアクセスするたびに同じ IP アドレスを受取ります。予約 IP アドレスは、固定 IP 設定が必要なサーバに割り当てます。

IP アドレスを予約するには以下の指示に従ってください。

3. PC またはサーバの MAC アドレスを入力してください。

- 1. [追加] ボタンをクリックしてください。
- 2. [IP アドレス] ボックスに、PC またはサーバに割り当てる IP アドレスを入力してください。 (IP アドレスは、ルータの LAN サブネットから選択します。(例:192.168.1.x))

4. 予約アドレスを一覧に追加するために [適用] をクリックしてください。

メモ: 予約アドレスは、PC がルータの DHCP サーバに次にリクエストするまで割り当てられません。PC を再起動するか IP 設定でアドレスを更新してください。

予約アドレスを編集、削除するには、以下の指示に従ってください。

予約アドレスの編集:

- 1. 一覧から編集するエントリのラジオ・ボタンを選択してください。
- 2. [編集] をクリックしてください。
- 3. IP アドレス、MAC アドレス、デバイス名をを修正してください。
- 4. [適用] をクリックしてください。

予約アドレスの削除:

- 1. 一覧から削除するエントリのラジオ・ボタンを選択してください。
- 2. [削除] をクリックしてください。

# 静的ルート

静的ルートは、ルータに付加的なルーティング情報を提供します。一般的な環境では、ルータをインター ネット接続のために設定すると、ルータには十分なルーティング情報があります。静的ルートを設定する 必要はありません。しかし、ネットワークに複数のルータがある場合、または複数の IP サブネットがある場 合は、静的ルートを設定しなければなりません。

| メイン・メニューの高度な設定 | [静的ルート] | を選択すると、 | 下の画面が表示されます。 |
|----------------|---------|---------|--------------|
|----------------|---------|---------|--------------|

| ۳£J | <b>ル</b> −r | 一覧    |        |             |               |
|-----|-------------|-------|--------|-------------|---------------|
|     | #           | アクティブ | 名前     | 宛先          | ゲートウェイ        |
| 0   | 1           | Yes   | Office | 134.177.0.0 | 192.168.0.100 |

#### 図 8-4:静的ルート一覧

静的ルートを追加、編集するには、以下の指示に従ってください。

1. [追加] ボタンをクリックしてください。

| ルート名         | Office                |
|--------------|-----------------------|
| 🗹 ブライベート     |                       |
| 🗹 アクティブ      |                       |
| 宛先IPアドレス     | 134 . 177 . 0 . 0     |
| IPサブネット・マスク  | 255 . 255 . 255 . 255 |
| ゲートウェイIPアドレス | 192 . 168 . 1 . 100   |
| メトリック        | 2                     |

#### 図 8-5: 静的ルート画面 – 追加、編集

- 2. [ルート名] にこの静的ルートの名前を入力してください。 (この名前は識別のためだけに使用されます。)
- 3. アクセスを LAN だけに制限したい場合は、[プライベート] を選択してください。静的ルートは RIP で報告されません。
- 4. このルートを有効にしたい場合は、[アクティブ]を選択してください。

#### 高度な設定

- 5. 宛先 IP アドレスを入力してください。
- 6. 宛先 IP サブネット・マスクを入力してください。 シングルホストの場合は、255.255.255.255 と入力してください。
- 7. ゲートウェイ IP アドレスを入力してください。これは同じセグメントのルータでなければなりません。
- メトリック値として 2~15 の数値を入力してください。
   これは、ネットワーク上のほかのルータの数を表します。通常、2または3に設定すると最適ですが、 ルータに直接接続している場合は2に設定してください。
- 9. 静的ルートを一覧に追加するために [適用] をクリックしてください。

#### 静的ルートが必要な例:

- 主としてケーブル・モデムからインターネットに接続しています。
- ISDN ルータで会社のネットワークにも接続します。このルータの LAN アドレスは 192.168.1.100 です。
- 会社のネットワークは134.177.0.0です。

ルータを最初に設定したとき、2 つの潜在的な静的ルートが設定されます。デフォルト・ルートはゲートウェイとしての ISP で、もう1 つは 192.168.1.x アドレスのローカル・ネットワークです。この設定で134.177.0.0 ネットワーク上のデバイスにアクセスしようとすると、ルータは ISP にリクエストを送ります。 ISP は会社のネットワークにリクエストを送りますが、このリクエストは会社のファイアウォールによって恐らく拒否されます。

この場合、134.177.0.0ネットワークへは192.168.1.100の ISDN ルータを通してアクセスするように静的 ルートを設定します。

静的ルートの設定は図 8-5 のようになります。

この例では、

- 宛先 IP アドレスと IP サブネット・マスク・フィールドは、この静的ルートがすべての 134.177.0.x アドレスに適用されることを示しています。
- ゲートウェイ IP アドレスは、これらのアドレスへのすべてのトラフィックが 192.168.1.100 の ISDN ル ータに転送されることをを示しています。
- ISDN ルータが LAN 上にあるのでメトリックは 2 となります。
- RIP が有効な場合でもセキュリティを確保するためにプライベートを選択します。

高度な設定

#### リファレンス・マニュアル NETGEAR 54G+ ワイヤレス・ストレージ・ルータ WGT634U

# リモート管理

リモート管理を使うと、インターネットからWGT634Uワイヤレス・ストレージ・ルータの設定、更新、ステータスの確認などを行うことができます。

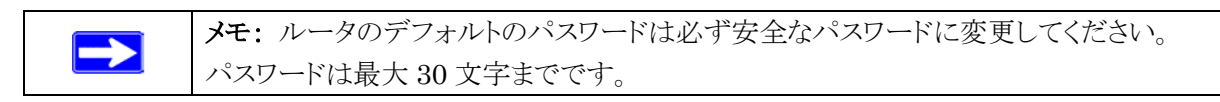

リモート管理の設定をするには、以下の指示に従ってください。

- 1. [リモート管理を有効にする] チェック・ボックスをクリックしてください。
- 2. リモート管理を許可する外部のアドレスを指定してください。

メモ: セキュリティ強化のため、ルータにアクセスできる外部の IP アドレスは最低限にしなければ なりません。

- [すべてのユーザ]をクリックすると、インターネット上のすべてのユーザからのアクセスを許可します。
- [このコンピュータのみ] をクリックすると、1 つの IP アドレスからのアクセスを許可します。
- 3. Web 設定インタフェースにアクセスするために使うポート番号を指定してください。

Web ブラウザは、通常標準の HTTP サービス・ポート 80 を使います。セキュリティを強化するため に、リモート管理 Web インタフェースをカスタム・ポートに変更することができます。1024 から 65534 までの番号を選択してください。ただし、一般的なサービスのポート番号は使用できません。デフォ ルトは 8080 です。

4. 設定を有効にするために [適用] をクリックしてください。

メモ: ルータにアクセスするには、ルータの WAN IP アドレスをブラウザのアドレス(IE)または場所 (Netscape)に入力し、コロン(:)で区切ってからポート番号を入力してください。例えば、外部アドレスが 134.177.0.123 で、ポート番号が 8080 の場合は、ブラウザには以下のように入力してください: http://134.177.0.123: 8080

# ユニバーサル・プラグ&プレイ(UPnP)

ユニバーサル・プラグ&プレイ(UPnP)は、インターネット・アプライアンスやコンピュータなどのデバイス が、ネットワークにアクセスしたり他のデバイスに接続するのを容易にします。UPnP デバイスは、ネットワ ーク上の他の登録済みの UPnP デバイスから自動的にサービスを検出することができます。

| UPnP                                                      |              |  |  |  |  |
|-----------------------------------------------------------|--------------|--|--|--|--|
| <ul> <li>         ・・・・・・・・・・・・・・・・・・・・・・・・・・・・・</li></ul> | 30           |  |  |  |  |
| UPnPボートマッ <b>ブ一覧</b><br>アクティブ ブロトコル 内部ボート                 | 外部ボート IPアドレス |  |  |  |  |
| 適用」「キャンセル」(更新」                                            |              |  |  |  |  |

#### 図 8-6: UPnP 画面

**UPnPを有効にする**: UPnPの自動デバイス設定を有効、または無効にします。デフォルトでは無効に 設定されています。無効の場合は、ルータは他のデバイスからルータのリソース(例:ポート転送(マッピン グ))を自動コントロールされるのを禁止します。

**アドバタイズ間隔:** アドバタイズ間隔は、ルータが UPnP 情報をアドバタイズ(ブロードキャスト)する頻度 です。この値は、1から1440(分)の間で指定してください。デフォルトでは30分に設定されています。間 隔を短く設定すると、ネットワーク・トラフィックは増加しますが、より新しいデバイス状態を保つことができ ます。間隔を長く設定すると、デバイス状態の更新間隔は長くなりますが、ネットワーク・トラフィックを大幅 に減少することができます。

**アドバタイズ有効期間:**アドバタイズ有効期間を、送信されるUPnPパケットのホップ(ステップ)数で表します。1 ホップとは、UPnPアドバタイズが消えるまでにそれが伝達されるステップ数です。ホップ数は、1 から255の間で指定してください。デフォルトのアドバタイズ有効期間は4ホップに設定されており、ほとんどの家庭用ネットワークでは問題ありません。もし、一部のデバイスで正しく更新されない場合は、この値を少し上げてみてください。

**UPnPポートマップ一覧**: UPnPポートマップ一覧には、現在ルータにアクセスしている UPnP デバイスの IP アドレス、そのデバイスが開けたポート(内部と外部)が表示されます。UPnP ポートマップ一覧には、 どのタイプのポートが開いており、ポートが各 IP アドレスに対しアクティブであるかどうかも表示します。

# 第9章 トラブルシューティング

この章では、NETGEAR 54G+ ワイヤレス・ストレージ・ルータ WGT634U のトラブルシューティングについて説明します。

# 基本機能のトラブルシューティング

ルータの電源を入れた後、以下の順序で LED を確認してください。

- 1. 電源を入れると電源 LED が点灯します。
- 2. 約10秒後に以下の状態を確認してください。
  - a. コンピュータが接続されている LAN ポートの LED が点灯します。

接続したデバイスとのリンクが確立するとLED が点灯します。LAN ポートが 100 Mbps で接続 されているときは LED は緑です。10 Mbps で接続されているときは LED は黄色です。

- b. ワイヤレス・ポートの LED が点灯します。
- c. インターネット・ポートの LED が点灯します。
- もし、上記のような状態にならない場合は、これ以降のセクションを参考にしてください。

### 電源 LED が点灯しない

ルータの電源を入れたときに、電源 LED や他の LED が点灯しない場合は:

- 電動コードがルータに接続されていることを確認してください。また、ACアダプタがコンセントに接続 されていることを確認してください。
- ルータに付属している AC アダプタを使用していることを確認してください。

問題が解決しない場合は、ハードウェアに問題があると考えられます。NETGEAR テクニカル・サポート にご連絡ください。

### LED が消灯しない

ルータの電源を入れたとき、インターネット LED と LAN LED は約 10 秒間点灯し、その後消灯します。 これらの LED が消灯しないときは、ルータに問題があると考えられます。

LED が点灯し1分以上経っても消灯しない場合は:

- ルータの電源を入れなおしてください。
- ルータの設定を、工場出荷時のデフォルト設定に戻してください。
   ルータの IP アドレスは 192.168.1.1 になります。
   この手順については、9-8 ページの"初期設定とパスワードの復元"を参照してください。

問題が解決しない場合は、ハードウェアに問題があると考えられます。NETGEAR テクニカル・サポート にご連絡ください。

# LAN LED とインターネット LED が点灯しない

Ethernet ケーブルを接続しても LAN LED またはインターネット LED が点灯しないときは、以下を確認 してください。

- Ethernet ケーブルが、ルータと PC またはハブに確実に接続されていることを確認してください
- 接続されている PC またはハブの電源が入っていることを確認してください。
- 正しいケーブルを使用していることを確認してください。

ルータのインターネット・ポートとケーブル/DSLモデムを接続するには、ケーブル/DSLモデムに 付属するケーブルを使用してください。または、標準の Ethernet ケーブルを使用してください。

# Web 設定インタフェースへの接続のトラブルシューティング

ローカル・ネットワーク上の PC からルータの Web 設定インタフェースにアクセスできない場合は、以下を 確認してください。

- PC とルータの Ethernet 接続を確認してください。
- PC の IP アドレスがルータと同じサブネットにあることを確認してください。ルータでデフォルトの IP アドレスを使用しているときは、PC のアドレスは 192.168.1.2 から 192.168.1.254 の範囲になけれ ばなりません。

メモ: PC の IP アドレスが 169.254.x.x と表示される場合は、PC が DHCP サーバ(すなわちルー タ)からネットワーク設定情報を取得できていません。PC とルータの接続を確認し、PC を再起動して ください。

- ルータの IP アドレスを変更し、その IP アドレスを忘れたときは、ルータを工場出荷時のデフォルト設定に戻してください。これにより、ルータの IP アドレスは 192.168.1.1 になります。この手順については、9-8ページの"初期設定とパスワードの復元"を参照してください。
- ブラウザで Java、JavaScript、または ActiveX が有効であることを確認してください。
- ブラウザを一旦終了し、再度実行してください。
- ログイン情報が正しいことを確認してください。工場出荷時のデフォルトのログイン名は"admin"、パ スワードは"password"です。キーボードが CAPS LOCK になっていないことを確認してください。

Web 設定インタフェースで設定した変更がルータに反映されていない場合は、以下を確認してください。

- 設定を入力したときは、別の画面またはタブへ移る前に必ず [適用] ボタンをクリックしてください。
   [適用] をクリックしないと設定は保存されません。
- Web ブラウザで表示を更新してみてください。キャッシュされている古い設定が表示されていること があります。

# ISP 接続のトラブルシューティング

ルータからインターネットにアクセスできないときは、先ず ISP から WAN IP アドレスを取得できているか どうかを確認してください。静的 IP アドレスが割り当てられている場合を除き、ルータは ISP ~ IP アドレ スをリクエストします。Web 設定インタフェースで WAN IP アドレスを取得できたかどうかを確認することが できます。

WAN IP アドレスを確認するには:

- 1. ブラウザを開き www.netgear.com のような外部のサイトを参照してください。
- 2. ルータの設定インタフェースのメイン・メニューにアクセスしてください。
- 3. メンテナンスの [ステータス] を選択してください。
- 4. インターネット・ポートの IP アドレスを確認してください。0.0.0.0 と表示されている場合は、ルータは ISP から IP アドレスを取得していません。

ルータが ISP から IP アドレスを取得していない場合は、以下の手順でケーブル/DSL モデムにルータ を認識させる必要があります。

- 1. ケーブル/DSL モデムの電源を切ってください。
- 2. ルータの電源を切ってください。
- 3. 5分後にケーブル/DSLモデムの電源を入れてください。
- 4. モデムの LED でモデムが回線に接続されていることを確認し、ルータの電源を入れてください。

ルータが ISP から IP アドレスをまだ取得できない場合は、以下のような問題が考えられます。

- ISP はログイン・プログラムを必要とするかもしれません。ISP にログインのタイプを確認してください。
- ログイン名とパスワードを間違っていないかどうかを確認してください。
- ISP が PC のホスト名をチェックしている場合は、基本設定画面のアカウント名に PC のホスト名を入 力してください。
- ISP が 1 つの Ethernet MAC アドレスのみの接続を許可している場合は、ISP にルータの MAC アドレスを通知してください。

または、

ルータに PC の MAC アドレスを設定してください。これは、基本設定画面で設定することができます。 3-16 ページの"インターネット接続の手動設定"を参照してください。

ルータは IP アドレスを取得しているが、PC でインターネットの Web ドキュメントを参照できない場合は:

• PC が DNS サーバ・アドレスを認識していないかもしれません。

DNS サーバは、インターネット名(例:www アドレス)を IP アドレスに変換するインターネットのホス トです。一般的に、ISP は 1 つ、または 2 つの DNS サーバ・アドレスを提供します。ルータを設定し たとき DNS アドレスを入力した場合は、PC を再起動して DNS アドレスを確認してください。あるい は、PC に DNS アドレスを手動で設定してください。

• PC でルータを TCP/IP ゲートウェイとして設定していないかもしれません。

PCがDHCPによってルータからその情報を取得する場合は、PCを再起動してゲートウェイ・アドレスを確認してください。

# Ping ユーティリティを使用した TCP/IP ネットワークのトラブルシューティング

TCP/IPをサポートするデバイスには、エコー・リクエスト・パケットを他のデバイスに送信する ping ユーティリティが装備されています。エコー・リクエスト・パケットを受け取ったデバイスは、エコー・リプライを返します。ping ユーティリティを使えば、TCP/IP ネットワークのトラブルシューティングを簡単に行うことができます。

# ルータへの LAN パスをテストする

PC からルータへ ping を実行することにより、ルータへの LAN パスを確認することができます。

PC からルータへ ping を実行するには:

- 1. Windows ツール・バーから [スタート] をクリックし、[ファイル名を指定して実行] をクリックしてください。
- 2. 入力フィールドに "ping <ルータの IP アドレス>" を入力してください。

例: ping 192.168.1.1

3. [OK] をクリックしてください。

次のようなメッセージが表示されます。

#### Pinging <IP $\mathcal{TFVX}$ with 32 bytes of data

パスが機能している場合は、次のようなメッセージが表示されます。

#### Reply from < IP アドレス>: bytes=32 time=NN ms TTL=xxx

パスが機能していない場合は、次のようなメッセージが表示されます。

#### Request timed out

パスが正しく機能していない場合は、以下のような問題が考えられます。

- 接続の誤り
  - LAN LED が点灯しているかどうか確認してください。LED が消灯している場合は、9-2ペ ージの"LAN LED とインターネット LED が点灯しない"の説明を参照してください。
  - ネットワーク・インタフェース・カードやハブ(使用している場合)の Link LED が点灯して いるかどうかも確認してください。
- ネットワーク設定の誤り
  - PC に Ethernet カード・ドライバ・ソフトウェアや TCP/IP ソフトウェアがインストールされ、 正しく設定されていることを確認してください。
  - ルータと PC の IP アドレスが正しいこと、また同じサブネットに属していることを確認してく ださい。

# PC からリモート・デバイスへのパスをテストする

LAN パスが正しく機能することを確認したら、PC からリモート・デバイスまでのパスをテストしてください。 Windows ツール・バーから [スタート] をクリックし、[ファイル名を指定して実行] をクリックし、以下を入 力してください。

#### ping -n 10 *<IP アドレス>*

<IP アドレス>は、ISPのDNSサーバのようなリモート・デバイスのIPアドレスです。

パスが機能している場合は、前のセクションで示したのと同様のメッセージが表示されます。

リプライを受け取ることができない場合は:

- PCで、デフォルト・ゲートウェイにルータのIPアドレスが設定されていることを確認してください。
- PCのネットワーク・アドレス(ネットマスクによって指定される IP アドレスの一部分)が、リモート・ デバイスのネットワーク・アドレスと異なることを確認してください。

- ケーブル/DSL モデムが接続され動作していることを確認してください。
- ISP がホスト名を割り当てる場合は、基本設定画面のアカウント名に PC のホスト名を入力してく ださい。
- ISP が1つの Ethernet MAC アドレスのみの接続を許可している場合は、ISP にルータの MAC アドレスを通知してください。または、ルータに PC の MAC アドレスを設定してください。 3-16ページの"インターネット接続の手動設定"を参照してください。

# IP アドレスを更新する

DOS コマンド・プロンプトで、PCのIPアドレスを更新することができます。(Windows 2000/XPの場合)

- 1. Windows ツール・バーで [スタート] をクリックして、[ファイル名を指定して実行] を選択してください。
- 2. フィールドに command と入力して [OK] をクリックしてください。
- 3. DOS ウィンドウで ipconfig と入力し、現在の IP 設定を参照してください。
- 4. 現在の IP 設定をリリースするには、

#### ipconfig /release

と入力してください。

5. 設定がリリースされたことを確認するために、再度 ipconfig と入力してください。IP 設定を更新するには、

#### ipconfig /renew

と入力してください。

ルータがコンピュータに IP アドレスを割り当てるまで、2~3 分かかることもあります。

6. もう一度 ipconfig と入力して、下の例のようにすべての IP 設定が検出されていることを確認してく ださい。

IP アドレス: 192.168.1.2 サブネット・マスク: 255.255.255.0 デフォルト・ゲートウェイ: 192.168.1.1

# 初期設定とパスワードの復元

ここでは、工場出荷時のデフォルト設定に戻す方法を説明します。現在の設定を消去し、工場出荷時の デフォルトに戻すには2つの方法があります。

- ルータの Web 設定インタフェースから消去します。7-10 ページの"設定の消去"を参照してください。
- ルータの後部パネルのリセット・ボタンを使用します。

管理パスワードまたは IP アドレスがわからないときは、工場出荷時のデフォルト設定に戻すためにルータの後部パネルのリセット・ボタンを使わなければなりません。

- 1. 電源 LED が点滅するまでリセット・ボタンを押し続けます。
- 2. リセット・ボタンをはなして、ルータが再起動するのを待ちます。

# Web 設定インタフェースのトラブルシューティング

#### 日付と時間に関する問題

コンテンツ・フィルタの Eメール画面には、現在の日付と時刻が表示されます。WGT634U ワイヤレス・ストレージ・ルータは、ネットワーク・タイム・プロトコル (NTP)を使いインターネットにあるネットワーク・タイム・サーバから現在の時刻を取得します。ログの各エントリには、日付と時刻が付加されます。日付と時間に関する問題は以下のとおりです。

- 日付が 2000 年1月1日(January 1, 2000)と表示される。
   原因: ルータがネットワーク・タイム・サーバに接続できていません。インターネット接続設定が正しいことを確認してください。ルータを設定した直後は、5分ほど待ってから日付と時間をチェックしてください。
- 時間が1時間ずれている。
   原因:ルータは夏時間を自動調整しません。Eメール画面で、[夏時間に調整する] チェック・ボック スをチェックする、またはチェックをはずしてください。

#### 設定変更保存に関する問題

[適用] をクリックして設定変更を保存したとき、Web 設定インタフェースは設定変更を保存したことを通

知しないことがあります。

変更が保存されたことを確認するには、一旦別の設定画面を表示し、再度元の設定画面に戻ってください。ここで設定が変更されていることを確認してください。

# USB ドライブのトラブルシューティング

WGT634U ワイヤレス・ストレージ・ルータで USBドライブを使用する場合の問題点については、以下のトラブルシューティングのヒントを参考にして問題解決してください。

#### 定期的にファームウェア・アップグレードの有無をチェックしてください。

機能の追加や不具合の修正は、ファームウェア・アップグレードにより行われます。ファームウェア・アップ グレード・アシスタントを利用すれば、ファームウェアを簡単にアップグレードすることができます。

#### ファームウェアをアップグレードする前に、現在の設定を書き留めてください。

ISP 設定(ログイン名、パスワード、IP アドレスなど)を書き留めてからファームウェアをアップグレードして ください。ルータが再起動したあと、工場出荷時の設定に戻すためにリセット・ボタンを約 10 秒間(電源 LED が点滅するまで)押し続けてください。次に、WAN と LAN の接続を再度確立するために、ISP 設 定を入力してください。

#### ファイル・コピーの日時が正しく記録されるように、ルータのタイム・ゾーンを設定してください。

コピー操作をする前に、必ずタイム・ゾーンを設定してください。メイン・メニューの [コンテンツ・フィルタ] で [Eメール] を選択してください。このページで、正しいタイム・ゾーンを選択してください。

#### USBドライブは1台だけルータに接続してください。

ルータには、1 つの USB フラッシュ・ディスク、または 1 台の USB ハード・ディスクを接続することができます。 USB ハブは接続できません。

#### 大きなサイズのファイルを FAT32 ファイル・システムの USB ディスクにコピーしないでください。

FAT32 ファイル・システムでは、最大 4GB のファイルをサポートしています。 つまり、NTFS システムの 5GB のファイルは、FAT32 ファイル・システムにコピーすることはできません。

#### ルータに直接接続できない大きなUSBドライブは、USB 延長ケーブルを使ってUSB ポートに接続して ください。

USB フラッシュ・ディスクがルータの USB ポートに物理的に直接接続できない場合は、市販の USB 延長ケーブルを使用し接続してください。USB 延長ケーブルは WGT634U ワイヤレス・ストレージ・ルータ には含まれていません。

ホスト名または DNS 名でルータに接続できないときは、IP アドレスでルータに接続してください。 ローカルで使用するとき、ルータ名で USBドライブに接続できないときは、Microsoft ネットワークに問題

がある可能性があります。一時的な対策として、WebブラウザからLAN IP アドレスを使って接続してください。

#### ftp://192.168.1.1

リモートからルータの DNS 名で USBドライブに接続できないときは、WAN ポートの IP アドレスを使って 接続してください。

#### ftp://10.2.3.4

# Windows 98 で NetBEUI を使用している場合は、ルータ名でなく IP アドレスを使って接続してください。

ルータ名(例:¥¥WGT634U)でUSBドライブにアクセスできないときは、ルータのIPアドレスを使って 接続してください。USBドライブにアクセスするためにルータ名を使用する場合は、NetBEUIをアンイン ストールし、代わりにTCP/IPをインストールする必要があるかもしれません。

#### USBドライブに接続できないときは、ルート・フォルダ名が存在することを確認してください。

すべてのユーザは、ルート・フォルダとルート・フォルダ以下にあるすべてのファイルにアクセスすることができます。指定したルート・フォルダが USBドライブに存在することを確認してください。

# ファームウェア・アップグレードのトラブルシューティング

アップグレードは、ファームウェア・アップグレード・アシスタントを使って、またはアップグレード ページで 行うことができます。

**メモ:** ルータのアップグレードを実行するときは、LAN でルータに直接接続した PC から実行してください。ファームウェアをアップグレードするとき、ワイヤレス接続の PC を使用しないでください。

WGT634U ワイヤレス・ストレージ・ルータにソフトウェアをアップロードするとき、以下の禁止事項を守ってください。

- コンピュータの電源を切り、アップロードを中断すること。
- Web 設定インタフェースを閉じること、別のリンクをクリックすること、または別のページを表示すること。
- ルータの電源を切り、アップロードを中断すること。

アップロードに成功するとルータは自動的に再起動します。

警告: アップロード中に Web ブラウザ、コンピュータまたはルータに割り込みをかけると、ソフトウェアが 壊れる可能性があります。